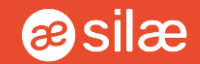

# Silae RH Suite Kit de démarrage

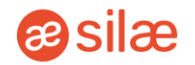

#### 

Ce kit de démarrage a été créé dans le but de vous présenter la solution Silae RH Suite de A à Z.

Il rassemble toutes les informations dont vous avez besoin pour comprendre et utiliser notre outil au quotidien.

Des liens vers notre aide en ligne, des tutoriels et vidéos y sont accessibles, et sont amenés à évoluer dans le temps.

Que vous soyez un nouvel utilisateur ou que vous souhaitiez approfondir vos connaissances, ce kit vous accompagnera pas à pas dans l'exploration de notre plateforme.

Optimisez votre utilisation de Silae RH Suite et atteignez l'excellence avec ce kit de démarrage !

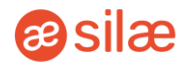

**U1** Présentation de Silae RH Suite

- <u>Silae RH Suite en quelques</u> <u>mots</u>
- <u>Des fonctionnalités en flux</u> <u>chaîné</u>
- <u>Visibilité en ligne</u>
- <u>Silae RH Suite en vidéo</u>
- <u>Nos partenaires et leurs</u> <u>clients témoignent</u>

**O2** Découverte de la plateforme

- Petit tour vidéo
- Les types d'utilisateurs
- Persona utilisateur
- <u>Persona collaborateur</u>

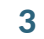

3

#### Sommaire

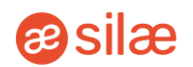

- Présentation
- <u>Connexion</u>
- Onglets
- Envoyer des identifiants
- Inviter ou ajouter une ressource
- Valider une fiche ressource
- Archiver une ressource
- Ajouter ou supprimer un document
- Créer un contrat de travail
- Générer une promesse d'embauche
- Proposer la mutuelle
- <u>Demander la signature électronique</u> <u>du contrat</u>
- Créer des contrats en masse
- Mettre fin à un contrat
- Annuler un contrat

- Supprimer un contrat
- Renouveler la période d'essai
- Planifier des collaborateurs
- Mettre à disposition des collaborateurs
- Désactiver le planning d'un collaborateur
- Valider les présences
- Gérer les demandes d'absences
- Demander la signature des feuilles de présence
- Saisir les variables de paie
- Exporter les données de paie
- <u>Créer des utilisateurs</u>
- Ouvrir des accès
- Paramétrer les shifts du planning
- Configurer des évènements
- Paramétrer la paie
- Créer des alertes

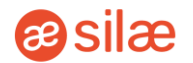

04 Interface collaborateurs

- Inscription et connexion
- Onglets
- Signer le contrat de travail
- Signer la mutuelle
- Consulter son profil
- Valider les heures
- Faire une demande d'absence
- Signer la feuille d'émargement
- Ajouter des documents

5

*ilæ* RH Suite *∞* 

# 01. Présentation de Silae RH Suite

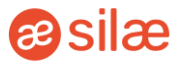

Créé en 2015 sur une idée originale d'experts métiers de différentes conventions collectives notamment dans le Tourisme et le Retail, ce véritable Assistant RH accompagne de nombreuses PME et ETI en France pour répondre à leurs enjeux administratifs de l'embauche à la paie, en passant par la Gestion administrative et la Gestion des Temps et Activités.

#### Quelques chiffres clés :

- + de 2000 entreprises équipées
- + de 230 000 contrats de de travail générés par an
- 100% de sérénité réglementaire
- **70%**\* de gain de temps administratif

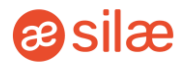

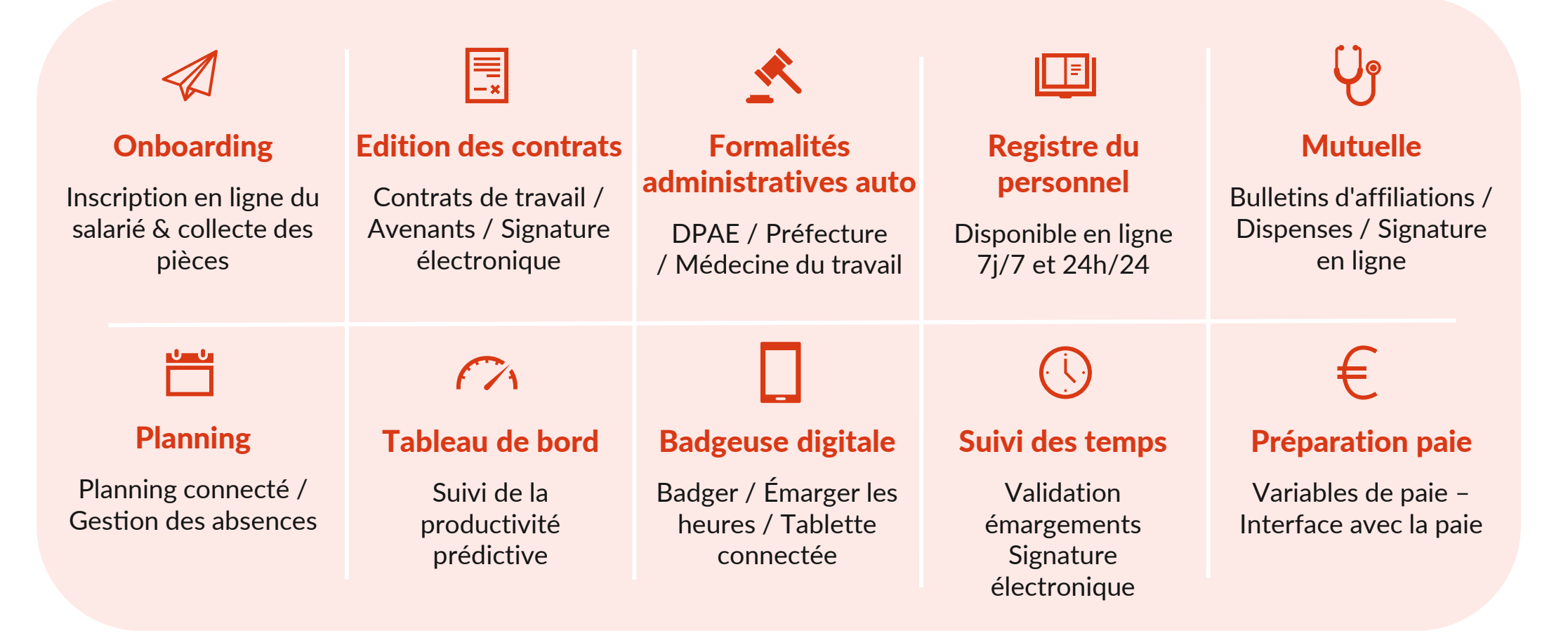

La solution SIRH en mode SaaS pour la gestion du personnel, de l'embauche à la paie

**∂**silæ

#### **Retrouvez-nous sur notre :**

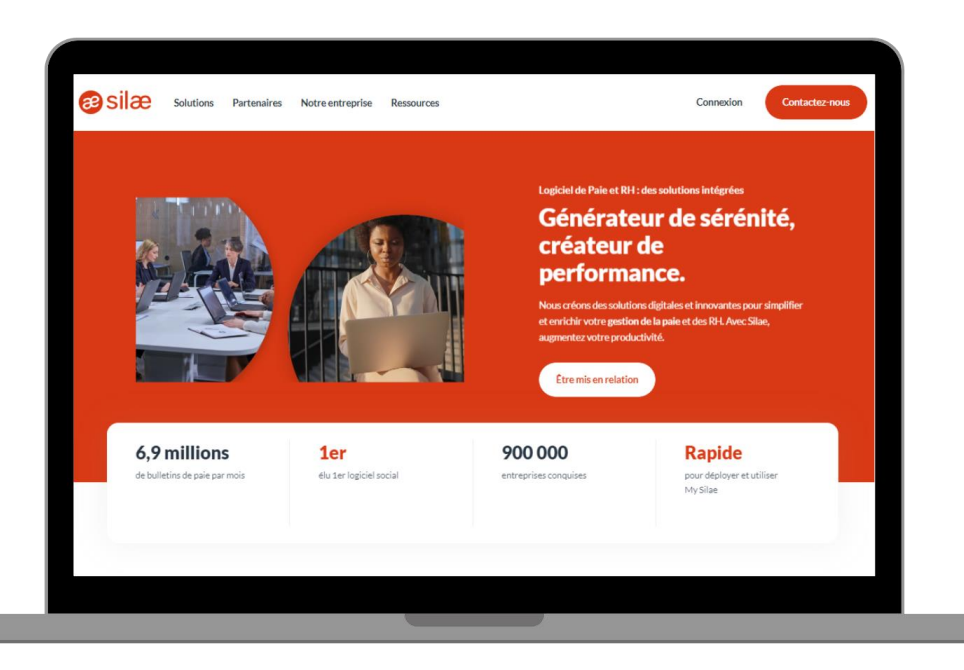

#### Site internet

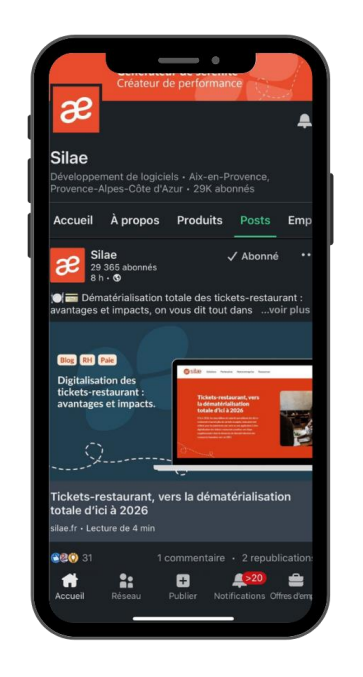

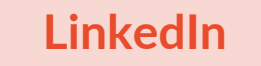

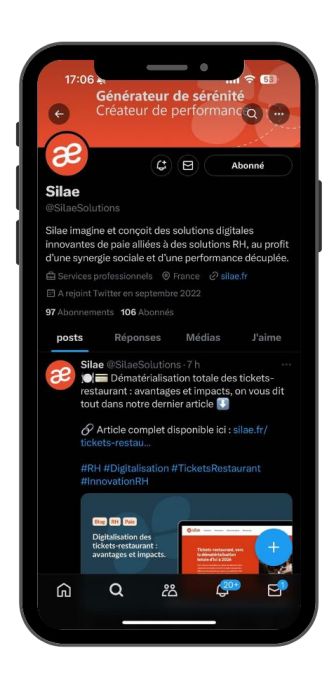

X

-----<u>6</u>

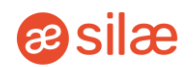

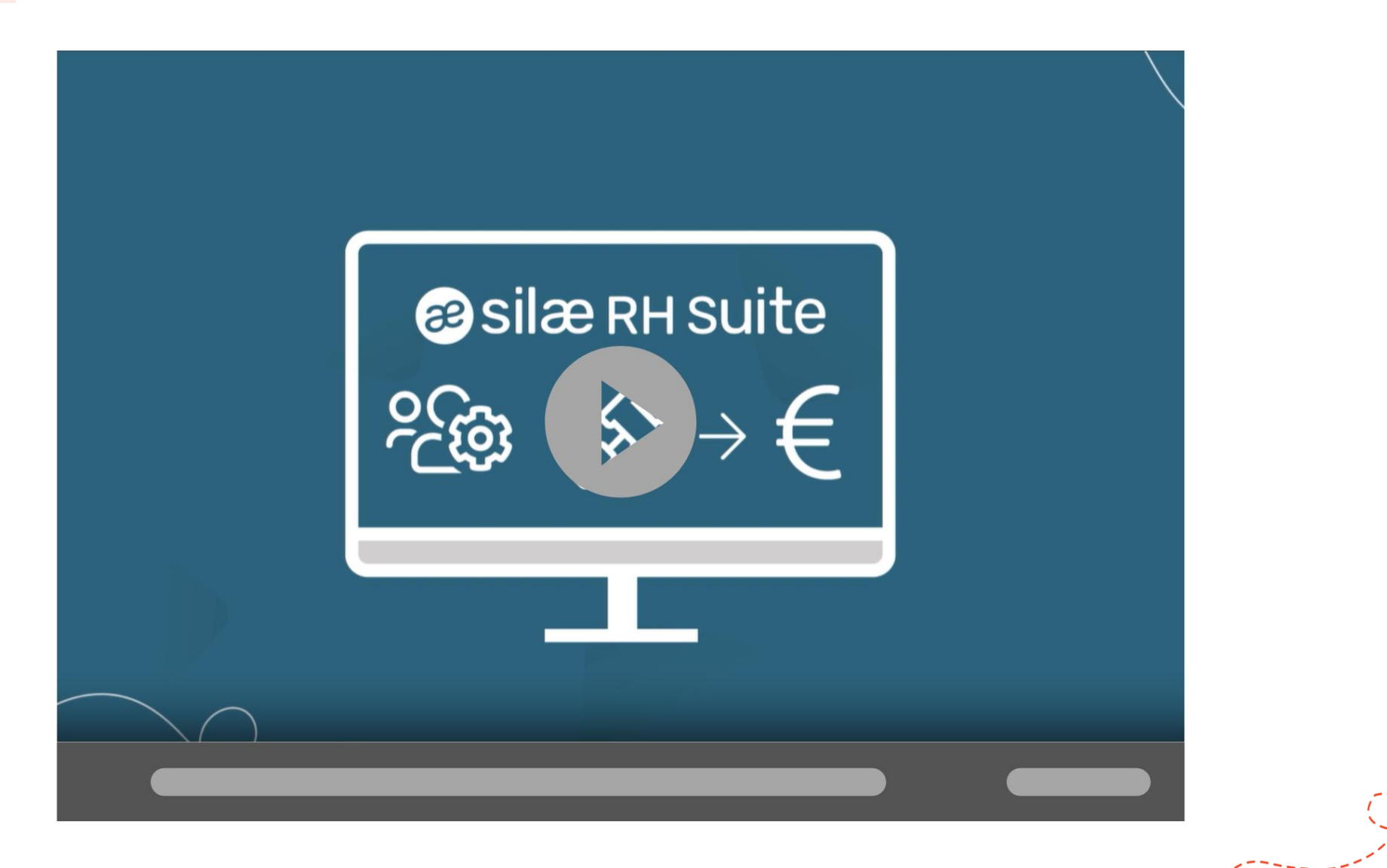

3

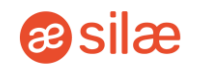

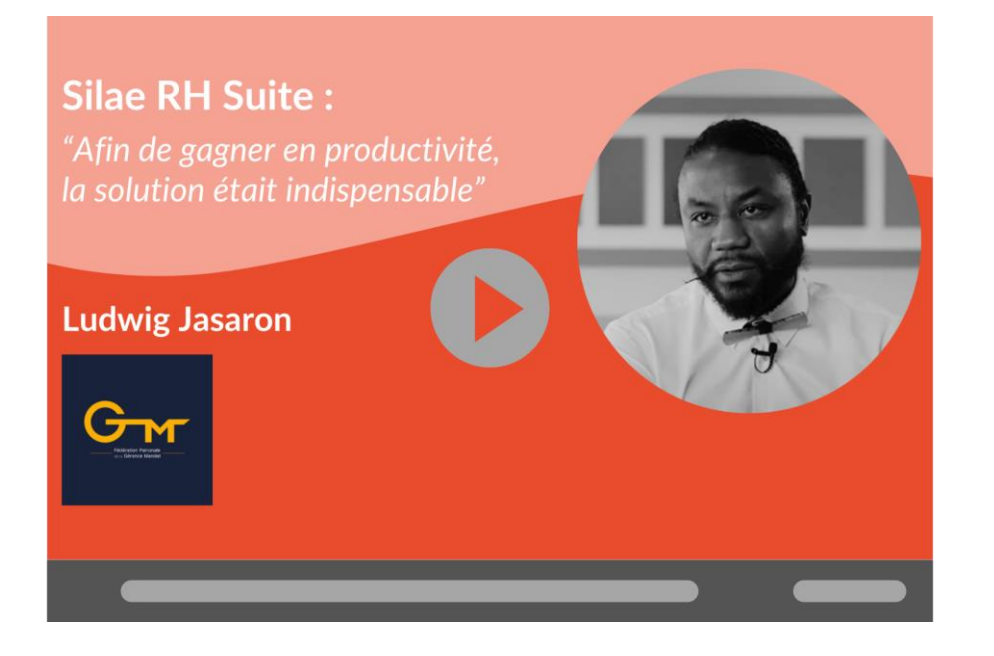

#### Interview croisée sur l'usage de Silae RH Suite par FPGM & Fiteco

Ludwig Jasaron, Président de la FPGM et Alban Moreau, Directeur Associé du Pôle Social de Fiteco nous partagent leurs expériences sur Silae RH Suite et sur le déploiement de la solution auprès des adhérents de la FPGM.

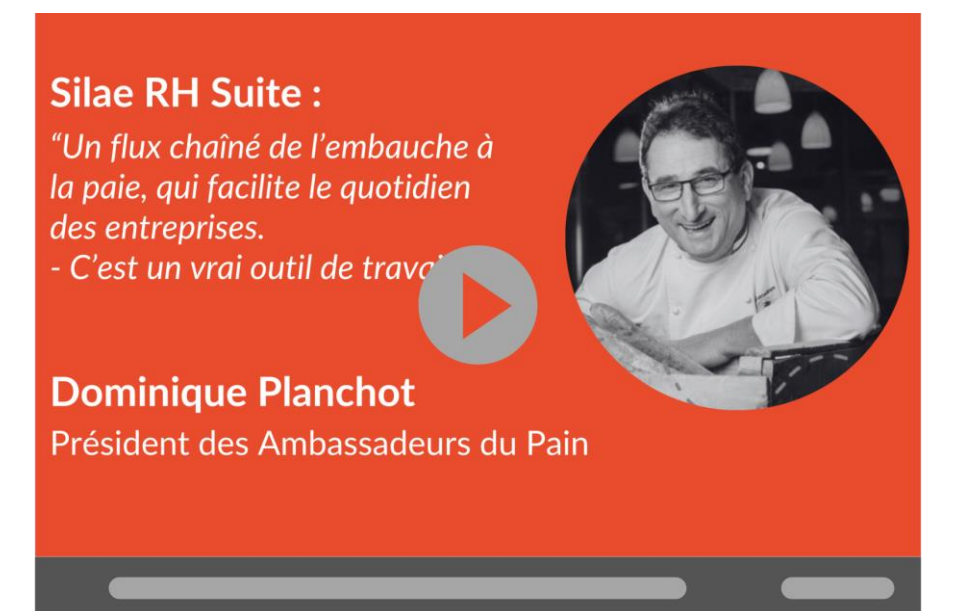

### Intervention croisée de Fiteco et du président des Ambassadeurs du Pain

Découvrez l'intervention de Dominique Planchot, Président des Ambassadeurs du Pain et de Audrey Ménard, Responsable social Grands Comptes, FITECO, sur l'usage de Silae RH Suite dans le monde de la boulangerie et de l'agro-alimentaire.

*i* e silæ RH Suite €

# 02. Découverte de la plateforme

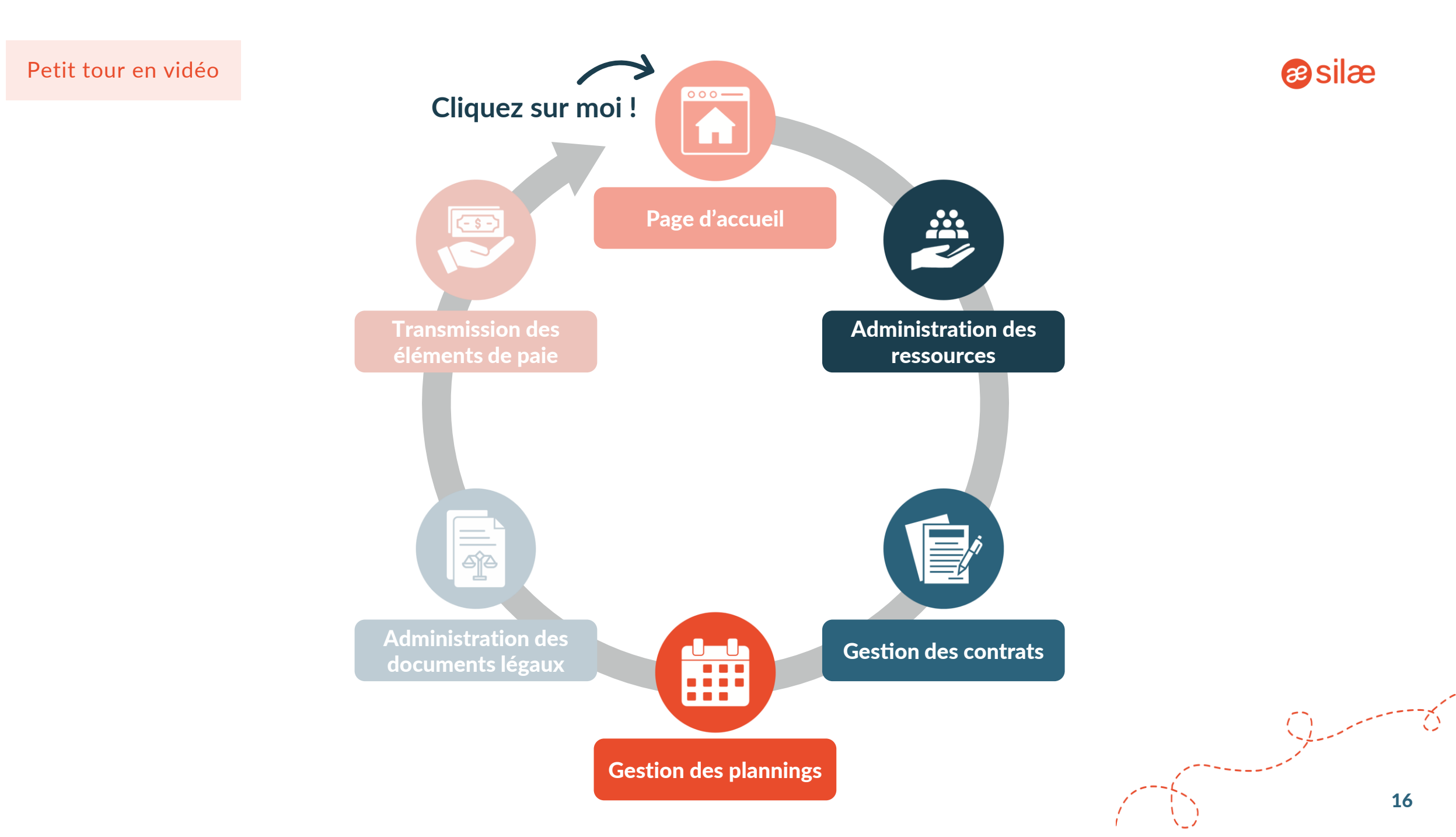

#### Les types d'utilisateurs

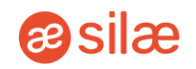

#### **Interface Control**

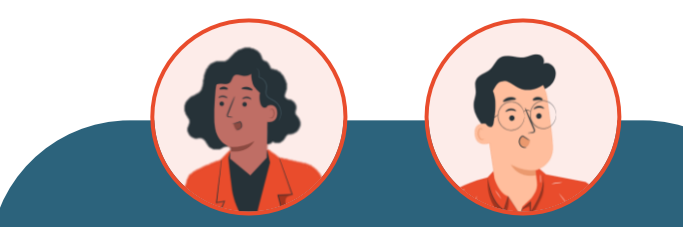

#### **Partenaires Silae**

Ils disposent d'une interface complète, paye et opérationnel, avec un accès au Back Office pour paramétrer la plateforme.

https://control.sirh.software/

#### **Interface Utilisateurs**

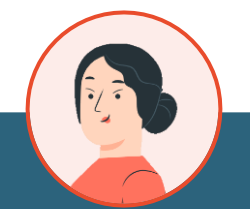

Niveau 1 : Administrateurs (+ super) Niveau 2 : Gestionnaires RH Niveau 3 : Managers Niveau 4 : Chefs de Service

Ils disposent d'une interface opérationnelle, ainsi qu'une partie du paramétrage de l'outil et de préparation des variables de paie (en fonction des droits accordés).

https://user.sirh.software/

#### Interface Collaborateurs

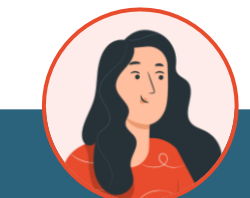

#### Niveau 5 : Employés et futurs employés

Ils disposent d'une web app qui leur permet de retrouver des documents légaux, demander des congés... Ils badgent depuis une tablette *Easy Connect*.

https://sirh.software/login

Silae RH Suite, c'est **3 types d'utilisateurs** avec des **niveaux** et des **interfaces différentes**, chacune répondant à leurs propres enjeux paye et opérationnels.

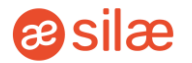

Mélanie Martin

**Rôle :** Gestionnaire RH **Secteur :** Industrie manufacturière **Périmètre :** 250 employés

**Description :** Mélanie est responsable du recrutement, de la gestion des contrats de travail, de la paie, et de la conformité aux réglementations du travail.

#### **Fonctions :**

- Configurer et personnaliser le système en fonction des besoins de l'organisation, notamment des paramètres.
- Créer les différents profils utilisateurs sur la plateforme.
- Mettre à jour les profils des collaborateurs et vérifier les informations fournies lors de l'inscription.
- Créer et gérer les nouveaux contrats, les faire valider et suivre leur statut.
- Approuver ou rejeter les demandes d'absence et de congés.
- Planifier les horaires de travail de son équipe.
- Valider les présences de la semaine passée pour s'assurer que les compteurs des salariés sont correctement alimentés pour la paie.
- Communiquer et collaborer avec son équipe et d'autres départements en utilisant les outils de communication de RH Suite.

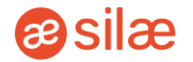

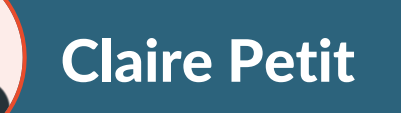

**Rôle :** Employée **Secteur :** Services informatiques

**Description :** Claire est une jeune développeuse, elle est passionnée par son travail et est impliquée dans la vie de son entreprise.

#### **Fonctions :**

- Elle déclare ses heures travaillées sur son espace, permettant ainsi le suivi des présences et des absences.
- Elle demande des congés via la plateforme, en fournissant les détails nécessaires.
- Elle consulte et met à jour ses coordonnées personnelles, comme son adresse ou son numéro de téléphone.
- Elle peut voir son contrat de travail et suivre sa signature électronique.
- Elle peut accéder à ses bulletins de paie et vérifier l'historique de paiement.
- Elle badge via la tablette *Easy Connect* pour justifier sa présence.

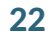

*ilæ* RH Suite *€* 

### **03. Interface Utilisateurs**

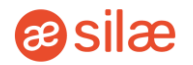

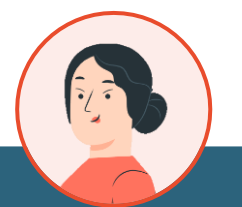

Niveau 1 : Administrateurs Niveau 2 : Gestionnaires RH Niveau 3 : Managers Niveau 4 : Chefs de Service

https://user.sirh.software/

Les utilisateurs disposent d'une interface opérationnelle, ainsi qu'une partie du paramétrage de l'outil et de préparation des variables de paie.

Les modules présentés ici sont accessibles selon les permissions définies en amont et selon votre rôle : Administrateur, Manager, Gestionnaire RH, Chef de service.

Vous pourriez ne pas avoir les droits pour certains d'entre eux.

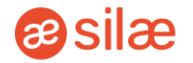

Un mail vous est envoyé sur votre adresse professionnelle avec un **lien d'accès à la plateforme**.

Une fois sur l'écran de connexion, vous pouvez vous identifier avec votre adresse mail et mot de passe.

#### <sub>8</sub> silæ RH suite

| VOUS ÊTES UN COLLABORATEUR ET VOUS SOUHAITEZ VOUS CONNECTER ? CLIQUEZ- | ICI. |
|------------------------------------------------------------------------|------|
|                                                                        |      |
|                                                                        |      |
|                                                                        |      |
| 2 <sup>2</sup> Identifiant                                             |      |
| celestine.gris@silae.fr                                                |      |
| A Mot de passe                                                         |      |
|                                                                        |      |
| Mot de passe ou                                                        | blié |
| Restez connecté(e)                                                     |      |
| Connexion                                                              |      |
|                                                                        |      |
| 😤 Ajouter l'application à l'écran d'accueil                            |      |

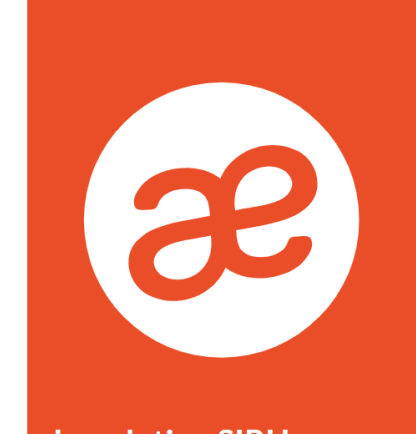

La solution SIRH en mode SaaS pour la gestion du personnel, de l'embauche à la paie

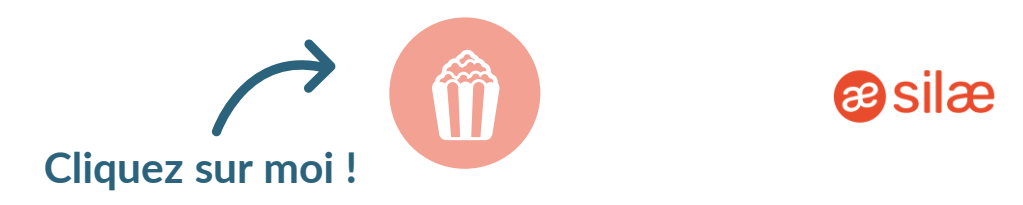

| Dashboard                 |    | Page d'accueil avec les raccourcis de vos actions récurrentes (Contrats à valider, Absences à valider, Documents à signer) |
|---------------------------|----|----------------------------------------------------------------------------------------------------|
| Ressources                |    | Tous les profils de vos employés                                                                                           |
| S Contrats                | ~  | Contrats de travail de vos employés                                                                                        |
| E Registre personnel      |    | Liste des mouvements du personnel : entrées, personnel actif, sorties                                                      |
| 📋 Planning                |    | Planning journalier, hebdomadaire et mensuel de vos employés                                                               |
| b <sup>r</sup> ≫ Absences | 15 | Liste des absences enregistrées pour vos employés                                                                          |
| () Présence               | ~  | Feuille d'émargement de présence de vos employés                                                                           |
| € Paies                   | ~  | Tous les éléments relatifs à la paie (Variables de paie, Simulateur, Ecart de paie, Contrôles, Exports)                    |
| Notes de frais            | 12 | Les notes de frais de vos employés                                                                                         |
| GED-Documents             | ~  | Gestion des documents électroniques et imports                                                                             |
| Paramètres                | ~  | Tous les paramètres relatifs à la plateforme (Général, Gestion des accès, Planning, Paie, Notes de frais, Alertes, GED)    |
| 2 Préférences             |    | Les préférences de votre compte (sites affichés)                                                                           |
| D Logs                    |    | Historique des modifications effectuées sur la plateforme                                                                  |

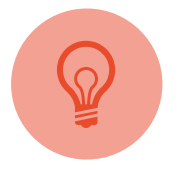

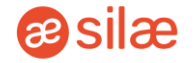

Pour renvoyer des identifiants à un salarié, cliquez sur l'onglet **Ressources** > Rechercher le collaborateur > **Actions** > **Renvoyer les identifiants par mail / SMS**.

Le support n'a pas connaissance des identifiants et ne peut pas prendre en charge les demandes de renvoi.

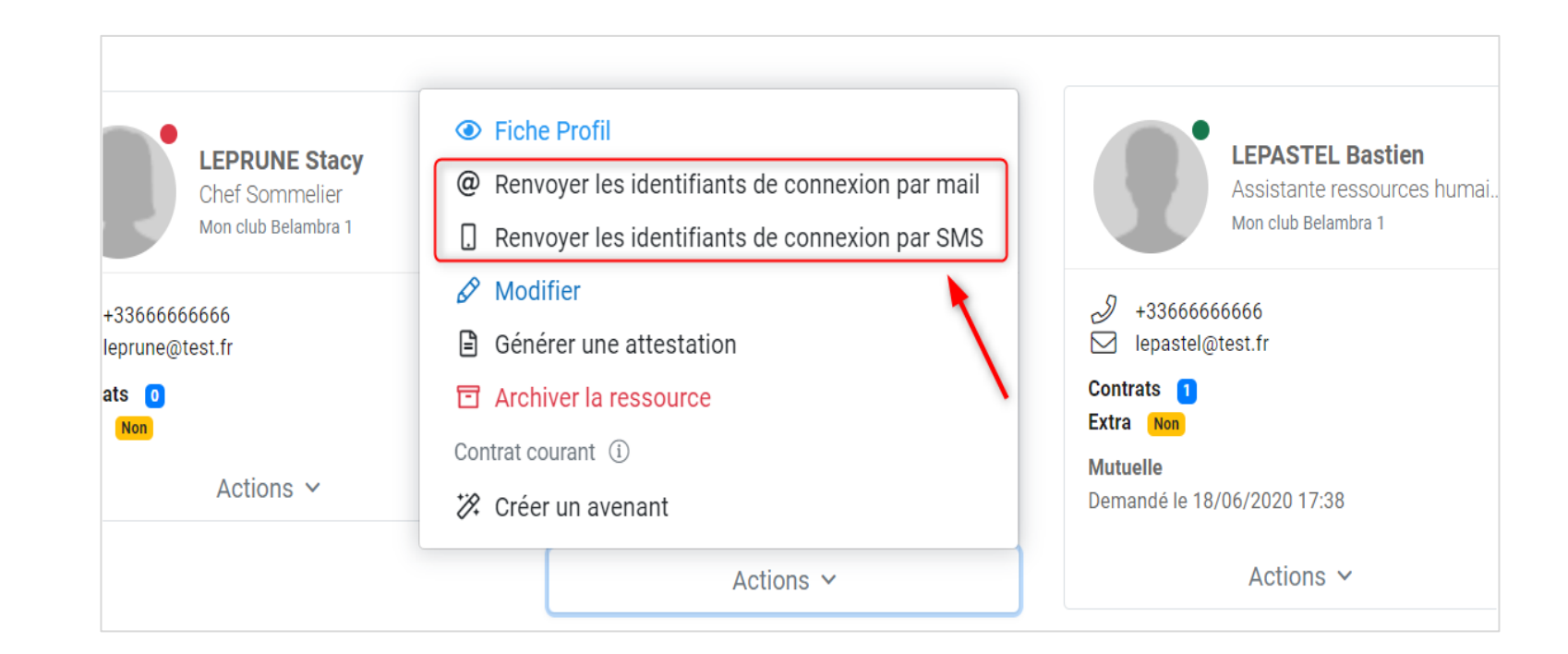

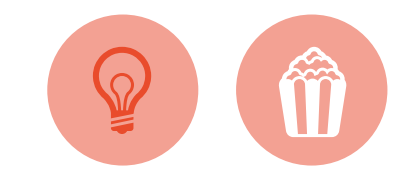

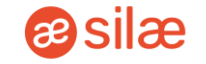

L'intégration des collaborateurs à Silae RH Suite peut se faire de 2 façons :

- Inviter le collaborateur à s'inscrire via un e-mail ou un SMS généré par le système
- Ajouter le collaborateur en l'inscrivant directement

Pour cela, cliquez sur **Raccourcis** > **Inviter une ressource** ou **Ajouter une ressource**.

L'inscription se déroule en 4 étapes :

- Informations générales
- Informations personnelles
- Informations complémentaires
- Fichiers complémentaires

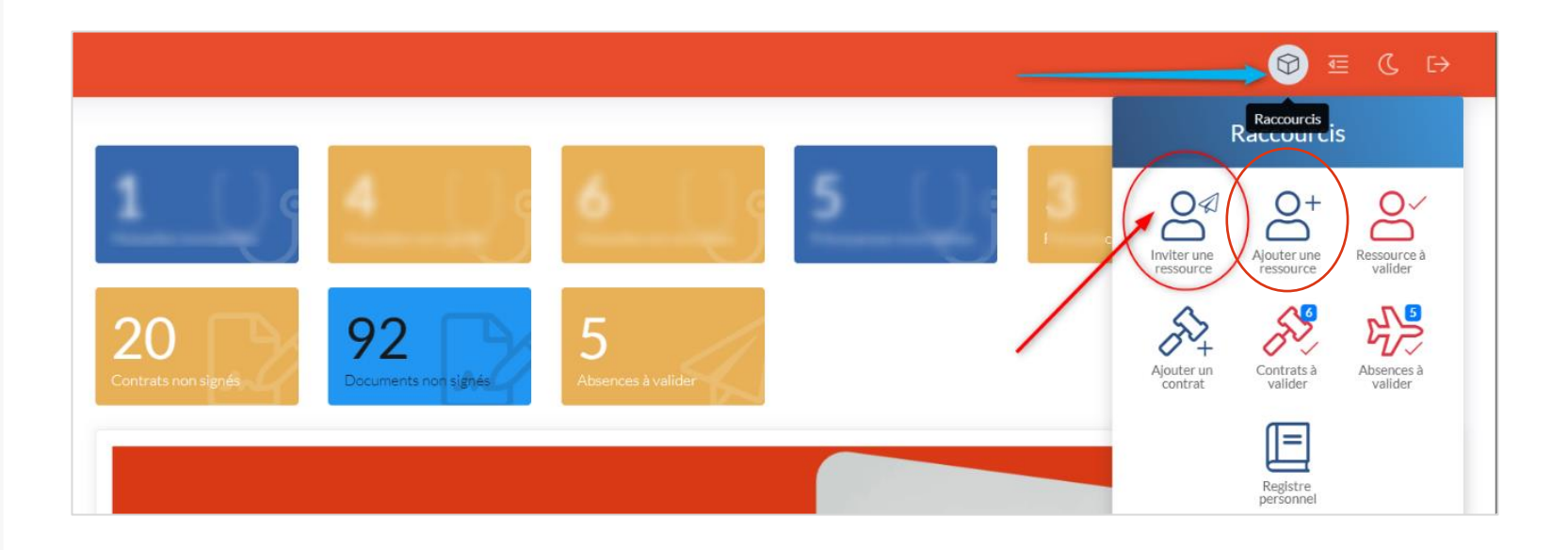

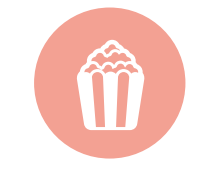

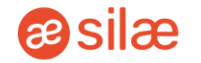

Une fois le collaborateur inscrit, une alerte sera envoyée.

Vous devrez ensuite vérifier et valider la fiche ressource pour pouvoir créer un nouveau contrat.

Cliquez sur *Raccourcis > Ressource à valider*.

|                                                                                                    |                            |                                                                          | Image: A Retour         Image: A Modifier         ✓         Valider | So Contrats O Documents              | 0 🖨 Imprime |
|----------------------------------------------------------------------------------------------------|----------------------------|--------------------------------------------------------------------------|---------------------------------------------------------------------|--------------------------------------|-------------|
| Collaborateur                                                                                                    | • •                        | ✤ Contrats                                                               |                                                                     |                                      | • •         |
| M. Claude PONTU                                                                                                    | J                          | Aucun résultat                                                           |                                                                     |                                      |             |
| <ul> <li>Né(e) le 12 avril 1988 à ABBANS-DE</li> <li>215 Routes des Champagnes - 3849</li> <li>Société :</li> </ul> | SSOUS (34 ans)<br>30 Aoste | Enfants     Aucun résultat                                               |                                                                     |                                      | ••          |
| Division :<br>Restaurant<br>Service :<br>Salle                                                                      |                            |                                                                          |                                                                     |                                      |             |
| Date d'entrée :<br>Dernière Fonction :<br>Chef de rang                                                              |                            | Compteur d'heures : 0<br>Heures cycle validées : 0<br>Compteur Repos : 0 | Compteur RTT: 0<br>Compteur habillage: 0<br>Compteur Férié: 0       | Compteur CP: 0<br>Compteur CP N-1: 0 |             |

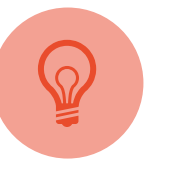

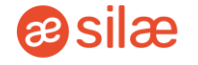

Suite aux départs de certains collaborateurs de votre entreprise, vous pouvez archiver les ressources sans supprimer les données.

Le service client n'a pas la main sur cette action.

Cliquez sur l'onglet **Ressources** > **Actions** sur un collaborateur > **Archiver la ressource** ou **Réactiver** *la ressource*.

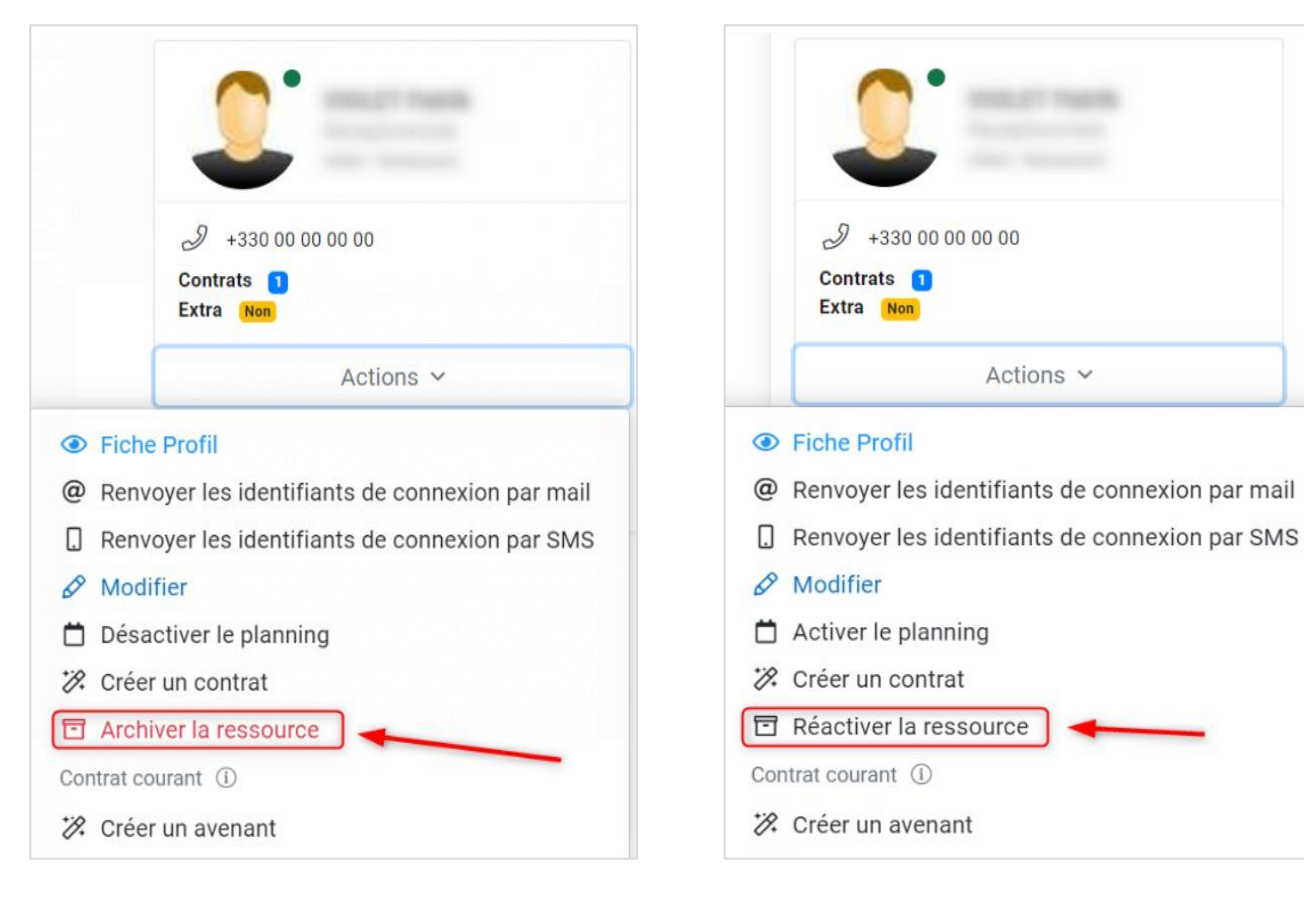

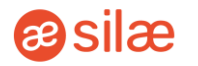

Vous pouvez partager des documents avec vos collaborateurs directement depuis l'outil.

Pour ajouter un document, cliquez sur **Ressources > Fiche du profil** (sur le collaborateur concerné) **> Documents > Ajouter un document.** 

Pour supprimer un document, cliquez sur *Actions > Modifier > Supprimer*.

| Site<br>Tous Υ                                                                  |                                                     |                            |                                  |                         |                                                  | 6             |                       |
|---------------------------------------------------------------------------------|-----------------------------------------------------|----------------------------|----------------------------------|-------------------------|--------------------------------------------------|---------------|-----------------------|
| R0 / Ressources / 1904 Test                                                     |                                                     |                            | Image: Construction              | Retour 🖉 Modifie        | er 😰 Diplômes 🧕 🔗 Contra                         | ts 10 🗘 Do    | Cacher le menu Imprim |
| Documents                                                                       |                                                     |                            |                                  |                         |                                                  |               | • •                   |
| Cacher dossiers                                                                 | outer un document<br>Roef sche rapide : Termes à ro | echercher                  |                                  |                         |                                                  | Affiche       | r 10 ♦ éléments       |
| E Les Contrats     Sociaux     Des Collaborateur                                | Nom                                                 | Date 🛓                     | Туре                             | Signature               | Dossier *                                        | Intégrité 🔺 💘 |                       |
| 🕂 🖆 Diplômes / Habilitations<br>🕂 🏷 Dossier Médical                             | ****                                                | ^ <b>v</b>                 |                                  | ^×                      | ^v                                               | Intégrité     |                       |
|                                                                                 | FEUILLE PRESENCE 20 2022<br>TEST 1904               | 9 juin<br>2022 à<br>14:35  | Feuille de temps<br>hebdomadaire | ≁ Annuler<br>la demande | /Gestion Collaborateur/Feuilles de temps/Hebdo   | ~             | Actions ~             |
| E Salaires     E Demandes Absences     Notes de Frais                           | FEUILLE PRESENCE 21 2022<br>TEST 1905               | 8 juil.<br>2022 à<br>16:31 | Feuille de temps<br>hebdomadaire | ≁ Annuler<br>Ia demande | /Gestion Collaborateur/Feuilles de temps/Hebdo   | ~             | Actions ~             |
| <ul> <li>Arrêt Travail</li> <li>Dialogue Social</li> <li>Information</li> </ul> | FEUILLE PRESENCE 01082022<br>31082022 TEST 1905     | 7 sept.<br>2022 à<br>16:21 | Feuille de temps<br>mensuelle    | ≁ Annuler<br>Ia demande | /Gestion Collaborateur/Feuilles de temps/Mensuel | ~             | Actions ~             |
| 🗁 🖕 Formation                                                                   | CONTRAT DE MISE &                                   | 5 mai                      | Mise à Disposition               |                         | /Vie du Collaborateur/Les                        |               |                       |

æ

### Créer un contrat de travail

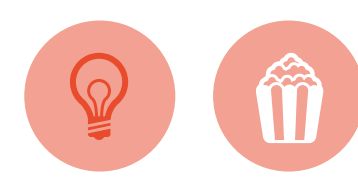

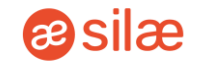

La création d'un contrat de travail se fait sur une ressource existante (et validée par le manager si le collaborateur s'est inscrit via invitation).

Vous pouvez passer par les onglets *Ressources*, *Raccourcis* ou *Contrats*.

Après relecture des données saisies, vous pouvez valider le contrat.

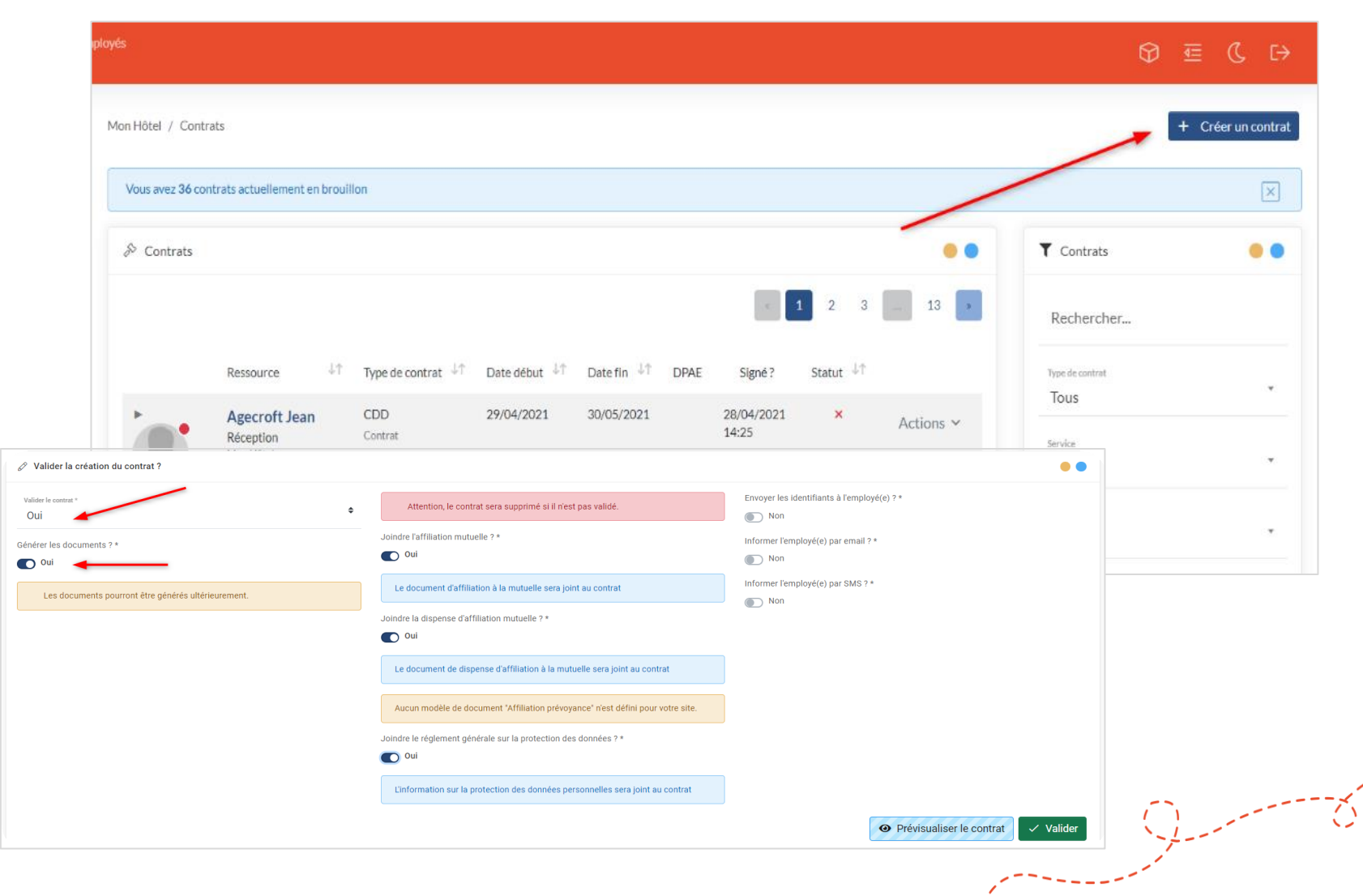

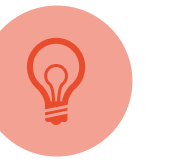

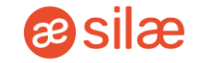

Une promesse d'embauche peutêtre générée depuis le système, dès lors qu'un contrat de travail est saisi (non validé) pour un collaborateur sur une période future.

La génération de la promesse d'embauche peut se faire depuis la liste des ressources, ou depuis le contrat du salarié.

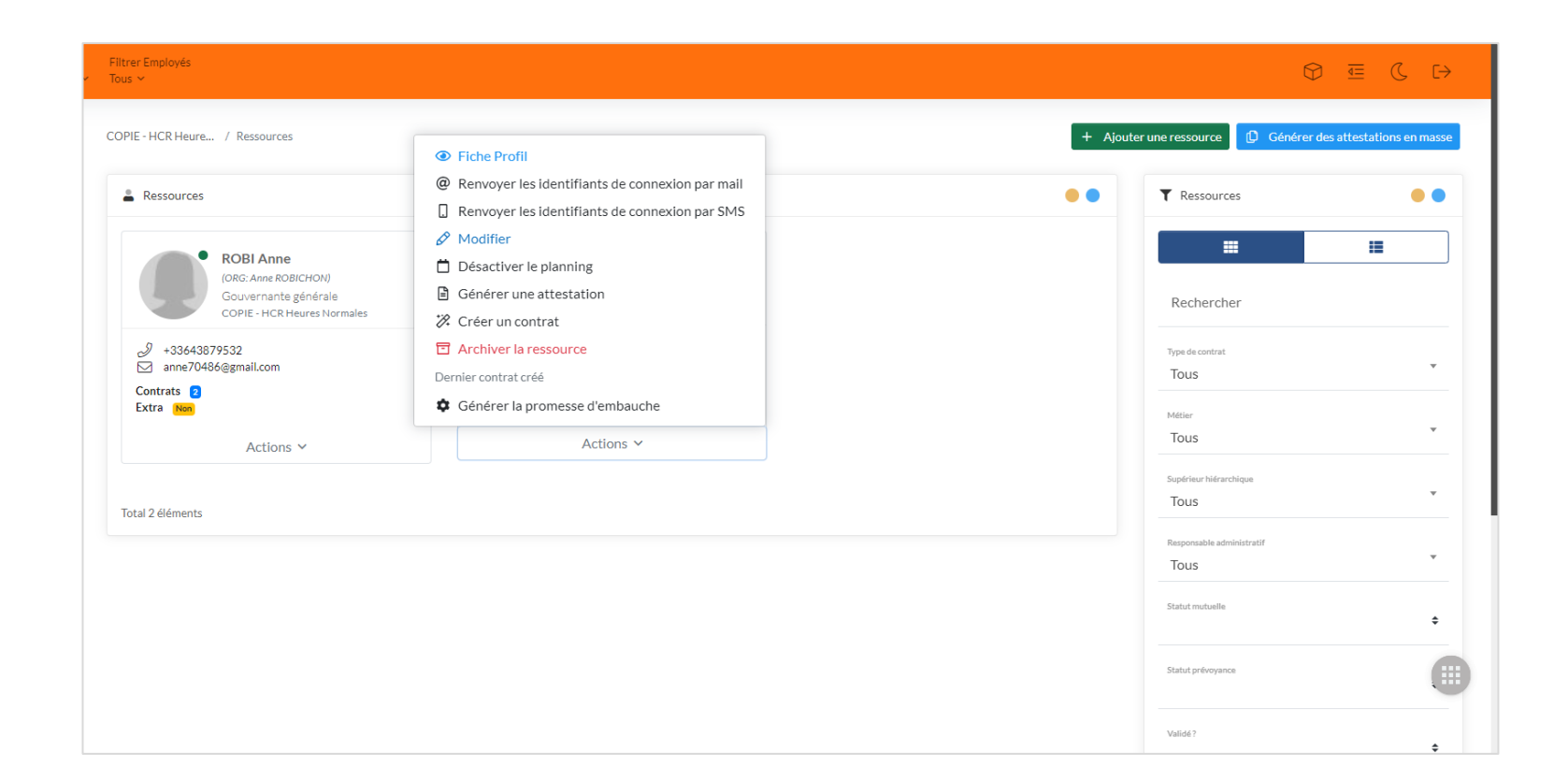

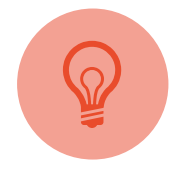

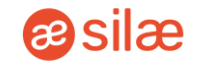

Votre plateforme vous permet de :

- Proposer la mutuelle ou la dispense lors de l'embauche d'un collaborateur ou après celle-ci
- Relancer un collaborateur à remplir son dossier de mutuelle
- Charger les éléments de mutuelle d'un collaborateur signés manuellement
- Envoyer les dossiers de mutuelle complétés à votre organisme rattaché

L'activation de la mutuelle se fait depuis la liste des ressources : **Action** > **Activer la mutuelle**.

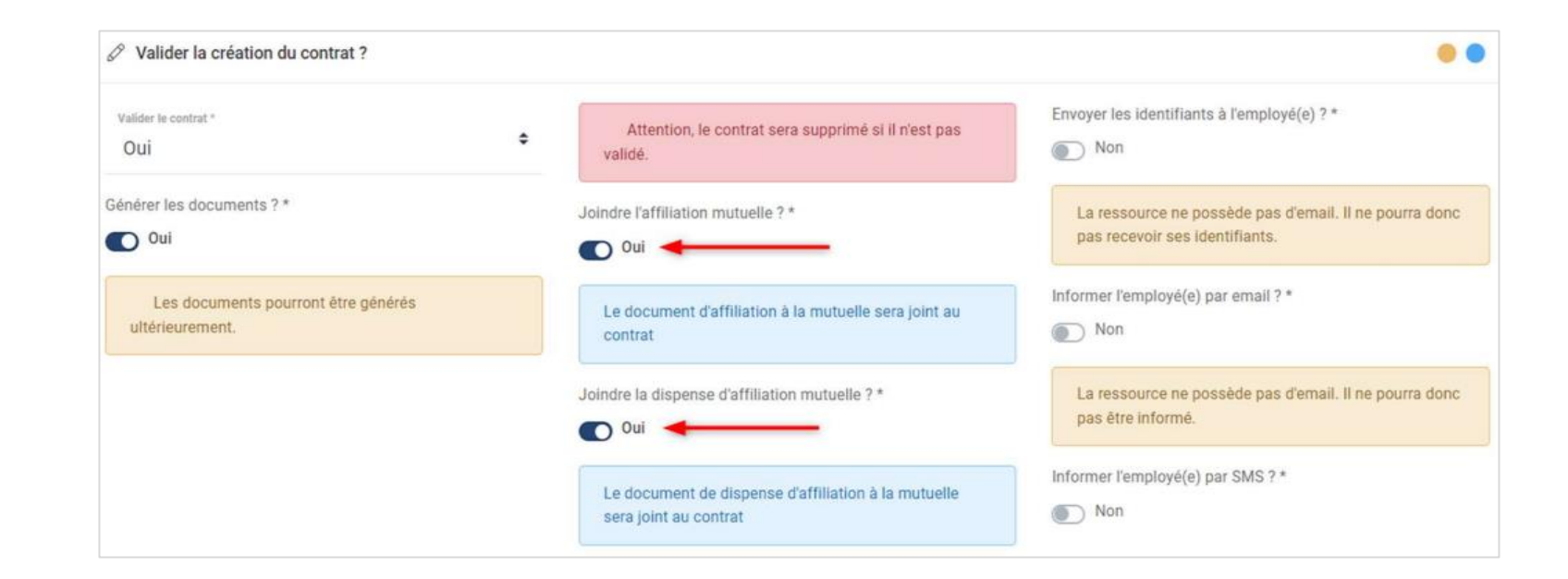

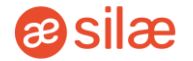

Pour demander la signature électronique du contrat, cliquez sur *Demander la signature* depuis le profil du collaborateur concerné. Une alerte automatique est envoyée par e-mail au collaborateur, et ce une fois par jour jusqu'à la signature.

Les contrats en attente de signature sont indiqués dans le Dashboard sur le bouton « Documents non signés ».

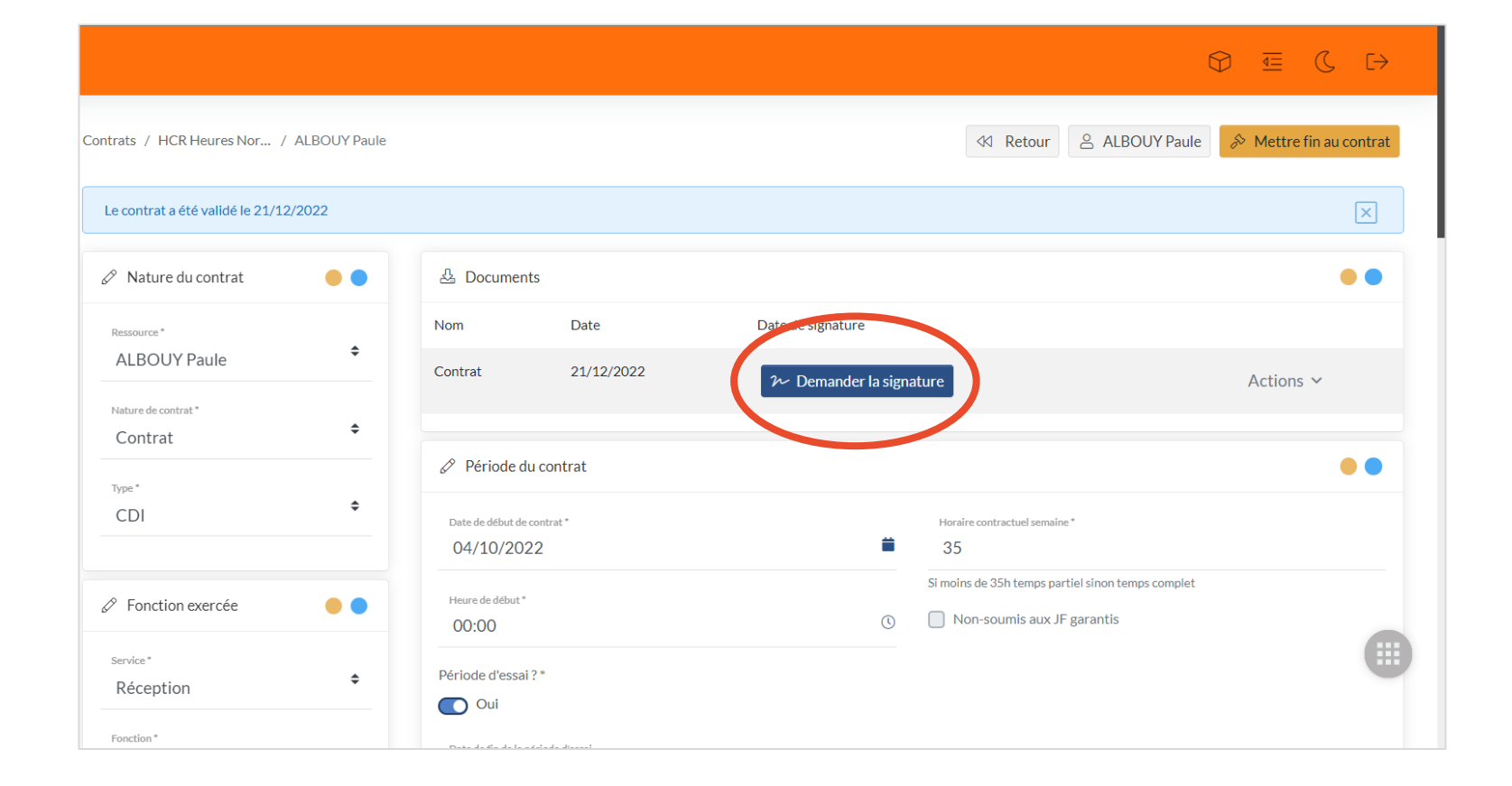

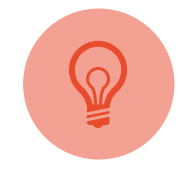

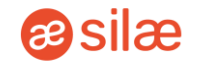

La création de CDD Extra est prévue dans un onglet dédié, afin de simplifier la saisie de ceux-ci.

#### Cliquez sur Contrats > Contrat en masse.

- Une seule saisie suffit pour éditer tous vos contrats
- Les DPAE sont réalisées
   automatiquement
- Envoi automatique des demandes à la Préfecture
- Mise à jour automatique du Registre du Personnel
- Planification automatique des événements

| s⊳ c | ontrats              |                       |                        |            |      |        |            | • •       | © Contrats 🧶 🧶                                           |
|------|----------------------|-----------------------|------------------------|------------|------|--------|------------|-----------|----------------------------------------------------------|
| 🗆 Re | ssource .            | Fonction *,           | Type de contrat        | Date début | Site | Statut | Validé * . |           | Action *<br>Valider les contrats en masse                |
| . 0  | KALOYA<br>Sanjay     | Employé<br>polyvalent | CDD Extra<br>(Contrat) | 09/07/2022 |      | ×      | ×          | Actions ~ | Les actions sont effectués sur les contrats sélectionnés |
| , 🛛  | FARCOT<br>Constantin | Employé<br>polyvalent | CDD Extra<br>(Contrat) | 04/07/2022 |      | ×      | ×          | Actions 🗸 | Oui                                                      |
| . 0  | FARCOT<br>Constantin | Employé<br>polyvalent | CDD Extra<br>(Contrat) | 09/07/2022 |      | ×      | ×          | Actions ~ | Informer les employés par mail                           |
| . 0  | VINCENT<br>Angel     | Chef de<br>cuisine    | CDD Extra<br>(Contrat) | 30/06/2022 |      | ×      | ~          | Actions ~ | Informer les employés par SMS                            |
| •    | ROUGE                | 1ère<br>femme de      | CDD Extra<br>(Contrat) | 30/06/2022 |      | ×      | ~          | Actions ~ | ✓ Valider                                                |

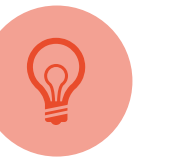

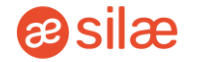

Lorsque le contrat d'un collaborateur prend fin, il est nécessaire de le renseigner dans l'outil.

Pour cela, cliquez sur l'onglet *Contrats* > *Liste* > Recherchez le collaborateur concerné > *Actions* > *Voir* > *Mettre fin au contrat*.

Enfin, sélectionnez le motif de fin de contrat parmi la liste puis la date de fin de contrat.

|                                             |                                         |                    |                |                           | 6                                                |           | ς [→      |
|---------------------------------------------|-----------------------------------------|--------------------|----------------|---------------------------|--------------------------------------------------|-----------|-----------|
| iontrats / HCR - Annualisat / ACKERMAN Mik. |                                         |                    | ≪ Retour       | ACKERMAN Mikasa           |                                                  | Annuler   | Signature |
| Le contrat a été validé le 23/08/2022       |                                         |                    |                |                           |                                                  |           | ×         |
| Nature du contrat                           | A Documents                             |                    |                |                           |                                                  |           | ••        |
| Ressource*  ACKERMAN Mikasa                 | Nom<br>Contrat                          | Date<br>23/08/2022 | Date de 23/08/ | e signature<br>2022 11:23 |                                                  | Actions ∨ |           |
| Nature de contrat* Avenant                  | Période du contra                       | ıt                 |                |                           |                                                  |           | ••        |
| <sup>Type*</sup> ◆                          | Date de début de contrat*<br>01/08/2022 |                    |                | Horaire contractuel se    | emaine*                                          |           |           |
| 🖉 Fonction exercée 🛛 🗧 🔵                    | Heure de début * 00:00                  |                    |                | Si moins de 35h temp      | os partiel sinon temps complet<br>ux JF garantis |           |           |
| Service*                                    | Période probatoire ? *                  |                    |                |                           |                                                  |           | U         |

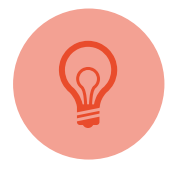

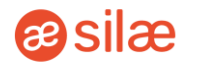

Vous pouvez annuler un contrat pour le modifier si nécessaire.

Pour cela, positionnez-vous sur le contrat concerné, puis cliquez sur *Annuler*.

Ensuite, repositionnez-vous sur le contrat et cliquez sur *Actions* > *Modifier*. Apportez les modifications et validez.

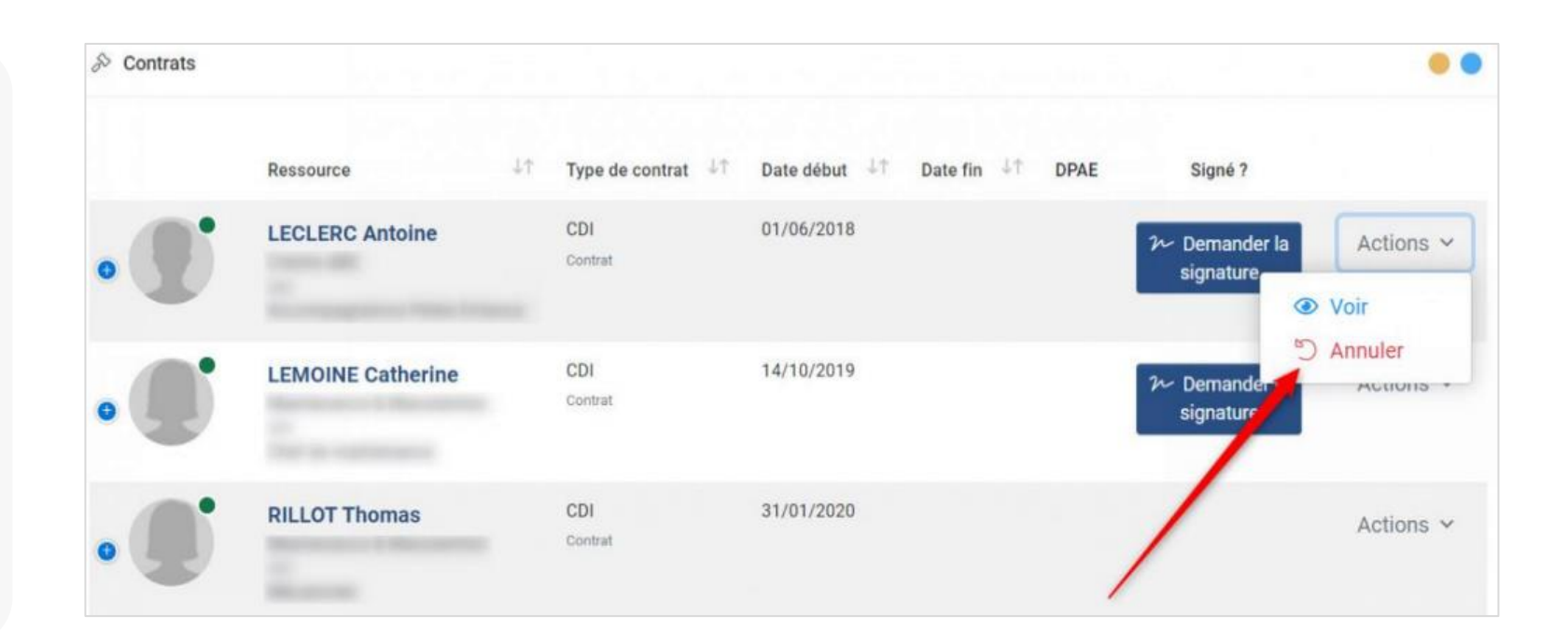

### Supprimer un contrat

La suppression d'un contrat de travail efface toutes les données rattachées à

celui-ci (plannings, feuilles de présences, registre du personnel etc.).

Le contrat doit être préalablement annulé (non actif) pour être supprimé.

Cliquez sur *Contrats* > *Liste* > Recherchez la personne concernée > *Actions* > *Supprimer*.

|          | Ressource | ΥĻ | Type de contrat       | 1¢ | Date début | ΨŤ | Date fin ↓↑ | DPAE | Signé ?                                | Statut | ΨŤ | Validé ⊸1↑ |                     |
|----------|-----------|----|-----------------------|----|------------|----|-------------|------|----------------------------------------|--------|----|------------|---------------------|
| ).       |           |    | CDI<br>Contrat        |    | 01/01/2011 |    |             |      | $~~ \mathcal{W}$ Demander la signature | ~      |    | ~          | Actions             |
| )        |           |    | CDD Saison<br>Contrat |    | 01/05/2022 |    | 30/10/2022  |      |                                        | ~      |    | ~          | Actions             |
|          |           |    | CDD<br>Contrat        |    | 01/03/2022 |    | 01/09/2022  |      |                                        | V      |    | ~          | Actions             |
| D        |           |    | CDD<br>Contrat        |    | 06/06/2022 |    | 30/07/2022  |      | ≁ Annuler la demande                   | ~      |    | ~          | Actions             |
| U        | -         | -  | CDD Extra<br>Contrat  |    | 03/06/2022 |    | 03/06/2022  |      |                                        | ×      |    | × _        | Actions             |
| éléments |           |    |                       |    |            |    |             |      |                                        | 1      |    | 0          | Modifier<br>Valider |
|          |           |    |                       |    |            |    |             |      |                                        |        |    | 1          | Cupprimer           |

Les modules et actions présentées peuvent varier en fonction du paramétrage initial de votre solution Silae RH Suite et des droits qui vous sont alloués. SI vous avez un doute rapprochez-vous de votre responsable.

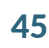

asilæ

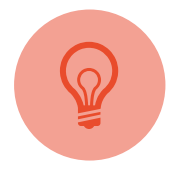

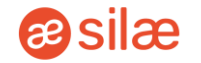

Le renouvellement de la période d'essai peut se faire uniquement sur un contrat ayant une période d'essai encore en cours.

Cliquez sur l'onglet *Contrats > Liste >* Recherchez la personne concernée *> Actions > Renouveler la période d'essai*.

|    |                                          |                                 |                               |      |                                |                         |              | ⊲⊲ Reto                 | ur + Créer un contrat |
|----|------------------------------------------|---------------------------------|-------------------------------|------|--------------------------------|-------------------------|--------------|-------------------------|-----------------------|
|    |                                          |                                 |                               |      |                                |                         | • •          | T Contrats              | • •                   |
| ¢↓ | Type de contrat $~^{\downarrow\uparrow}$ | Date début $\downarrow\uparrow$ | Date fin $\downarrow\uparrow$ | DPAE | Signé ?                        | Statut ↓↑               |              | Rechercher              |                       |
|    | CDI<br>Contrat                           | 01/02/2021                      | 31/01/2022                    |      | 02/02/2021 15:27               | ×                       | Actions 🗸    | Type de contrat<br>Tous | ×                     |
|    | CDI<br>Contrat                           | 07/02/2022                      |                               |      | ≁<br>Derpander la<br>si ⊙ Voir | ~                       | Actions ~    | Fonction                |                       |
|    |                                          |                                 |                               |      | S Rend                         | ouveler la péri<br>uler | iode d'essai | Tous<br>Signé ?         |                       |

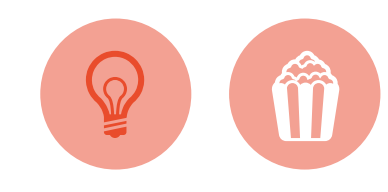

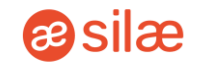

Via l'onglet Planning, vous pouvez organiser les semaines de travail de vos équipes, dupliquer les semaines, mettre en place des récurrences...

Le planning se rédige toujours par « Service ». Il est donc obligatoire de sélectionner un site, une division et un service pour pouvoir travailler dessus.

Pour y accéder, cliquez sur l'onglet *Planning* > Sur la case d'un employé > *Créer un évènement* (Absence, Présence...).

|        | ▲ VÉRIFIER                                     | I SUPPRESSIO                                   | N 🖾 EXPO                    | ORTER EN PDF   |                                                              |                                                              |                                                              |                                                              |              |      |          | ✓ PUBLIER    |
|--------|------------------------------------------------|------------------------------------------------|-----------------------------|----------------|--------------------------------------------------------------|--------------------------------------------------------------|--------------------------------------------------------------|--------------------------------------------------------------|--------------|------|----------|--------------|
|        | AUJOURD'HUI                                    | < → 🗎                                          | lundi 12 février            | 2024 - dimanch | e 18 février 2024                                            |                                                              |                                                              |                                                              | JOUR SEMAINE | MOIS | ABSENCES | JOURS FÉRIÉS |
|        | HCR - Annualisation<br>- Restaurant<br>Cuisine |                                                | lun.                        | 12/02          | mar. 13/02                                                   | mer. 14/02                                                   | jeu. 15/02                                                   | ven. 16/02                                                   | sam. 17/02   |      | dim. 18  | /02          |
|        | ٠                                              | Laëtitia GARNIER<br>Cuisinier<br>- 35h00 / 35h |                             |                | REC                                                          |                                                              |                                                              |                                                              |              |      |          |              |
|        | 8                                              | Mélanie TAUPE<br>Cuisinier<br>- 11h12 / 39h    |                             |                | S5<br>08:00 - 14:00 (5h00)<br>Pause : 10:00 - 11:00 (60 min) | S5<br>08:00 - 14:00 (5h00)<br>Pause : 10:00 - 11:00 (60 min) | S6<br>17:00 - 23:00 (5h00)<br>Pause : 19:00 - 20:00 (60 min) | S6<br>17:00 - 23:00 (5h00)<br>Pause : 19:00 - 20:00 (60 min) | RF           |      |          |              |
| t      |                                                |                                                |                             | ×              | FO<br>08:00 - 17:00 (7h00)<br>Pause : 120 min                | Р                                                            | Р                                                            | REC                                                          |              |      |          |              |
| Гуре   |                                                | •                                              |                             |                | р                                                            | P                                                            | P                                                            | p                                                            |              |      |          |              |
| ébut 🧣 | Ce champ est obliga                            | itoire                                         | $\mathbf{\mathbf{\hat{o}}}$ |                |                                                              |                                                              |                                                              |                                                              |              |      |          |              |
| Fin 1  | 4/02/2024 00:00                                |                                                | )                           |                | СР                                                           | CP                                                           | СР                                                           | СР                                                           | СР           |      |          |              |
| lytic  |                                                | • 0                                            | ;                           | ;              |                                                              |                                                              |                                                              |                                                              | R            |      |          |              |
|        |                                                | • 0                                            | ;                           | ;              |                                                              |                                                              |                                                              |                                                              |              |      |          | -            |
| lote   |                                                |                                                |                             |                |                                                              |                                                              |                                                              |                                                              |              |      |          |              |
| Lieu   |                                                |                                                |                             | 1              |                                                              |                                                              |                                                              |                                                              |              |      |          |              |
| iuse E | Début pause                                    | E Fin p                                        | ause                        | G              |                                                              |                                                              |                                                              |                                                              |              |      |          |              |
|        | Durée                                          |                                                |                             |                |                                                              |                                                              |                                                              |                                                              |              |      |          |              |

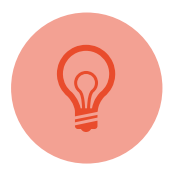

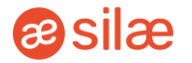

Une mise à disposition (MAD) s'établit pour transférer un collaborateur dans un service ou site autre que le sien, afin qu'il apparaisse sur le planning du lieu qui l'accueille.

La MAD peut se faire depuis le planning s'il s'agit d'un prêt ponctuel d'une journée ou <sup>1</sup>/<sub>2</sub> journée, ou depuis l'onglet **Contrats** si cela concerne plusieurs jours consécutifs.

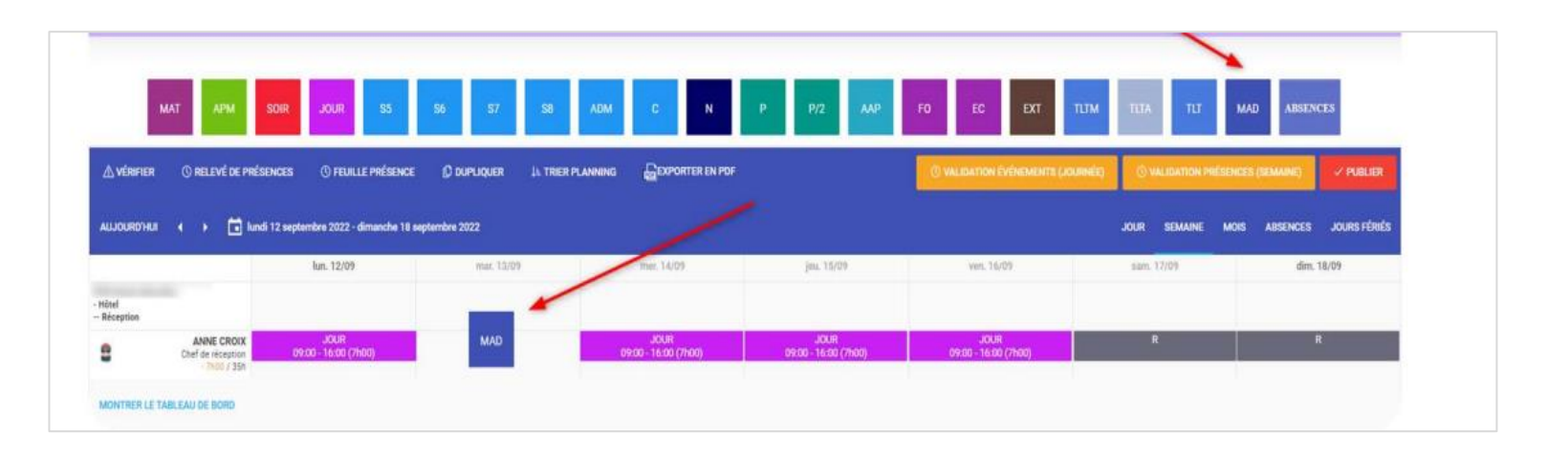

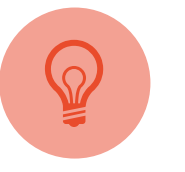

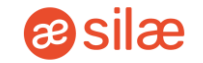

Le planning d'un collaborateur peut être désactivé et réactivé, selon les besoins.

Cliquez sur *Ressources* > Recherchez le collaborateur concerné > *Actions* > *Désactiver le planning*, ou *Activer*.

| ACTIONS *                                          |                                                                                                    |                                                                                           | responsable auministration |
|----------------------------------------------------|----------------------------------------------------------------------------------------------------|-------------------------------------------------------------------------------------------|----------------------------|
| •                                                  | ACKERMAN Mikasa<br>Maître d'hôtel                                                                                                    | Actions ~                                                                                 | Statut mutuelle            |
| ADARRACQ Lycia<br>Cuisinier<br>HCR Heures Normales | HCR-Annualisation                                                                                                    | <ul> <li>Fiche Profil</li> <li>Renvoyer les identifiants de connexion par mail</li> </ul> | Statut prévoyance          |
| <ul> <li></li></ul>                                | <ul> <li> <i>→</i> +3330000000         Contrats         <ul> <li>Mutuelle</li> <li>Envoyé le 01/06/2023 14:28         </li> </ul> </li> </ul> | Renvoyer les identifiants de connexion par SMS  Constants  Désactiver le planning         | Valide ?                   |
| Actions ~                                          | Actions ~                                                                                                    | Ceneror and attestation     Archiver la ressource                                         | Actif?                     |
|                                                    |                                                                                                    | Actions ~                                                                                 | Archive ?                  |
| otal 434 éléments                                  |                                                                                                    | < 1 2 3 37 •                                                                              | S Annuler                  |

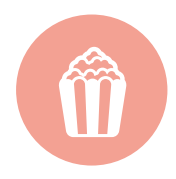

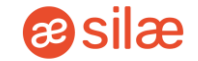

La validation des présences hebdomadaire est une étape obligatoire pour la bonne alimentation des compteurs ainsi que la remontée des informations en paie.

- Le responsable peut valider les présences de la journée et procéder aux modifications d'heures si besoin.
- Les salariés doivent se rendre chaque jour sur leur espace personnel Silae RH Suite, afin de déclarer le temps de travail effectué.

| Uste des événements restant à valide | er                                           |                          |                                 |                             |                         | • •                   |
|--------------------------------------|----------------------------------------------|--------------------------|---------------------------------|-----------------------------|-------------------------|-----------------------|
| Recherche rapide : Termes à recherc  | her                                          |                          |                                 |                             | Aft                     | icher 10 ♦ éléments   |
| Date de Départ * ,                   | Date de Fin                                  | Pause                    | Type d'événement                | Site                        |                         |                       |
| 10/10/2022 08:00:00                  | 10/10/2022 16:00:00                          | 60                       | Shift 1                         | Mon club Belambra 1         | ~                       | ۲                     |
| 11/10/2022 08:00:00                  | 11/10/2022 16:00:00                          | 60                       | Shift 1                         | Mon club Belambra 1         |                         | ۲                     |
| 12/10/2022 08:00:00                  | 12/10/2022 16:00:00                          | 60                       | Shift 1                         | Mon club Belambra 1         | ×                       | ۲                     |
| 13/10/2022 08:00:00                  | 13/10/2022 16:00:00                          | 60                       | Shift 1                         | Mon club Belambra 1         |                         | ۲                     |
| ⚠ VÉRIFIER ① RELEVÉ DE PRÉSENCES     | () FEUILLE PRÉSENCE () DUPLIQUER             | I SUPPRESSION            | RESTAURER O VALIDA              | TION ÉVÉNEMENTS (JOURNÉE)   | () VALIDATION PRÉSENCES | S (SEMAINE) 🗸 PUBLIÉ  |
| La TRIER PLANNING 🕞 EXPORTER EN PDF  |                                              |                          |                                 |                             |                         |                       |
| AUJOURD'HUI 🕢 🕨 🛅 lundi 31 octobre   | e 2022 - dimanche 6 novembre 2022            |                          |                                 |                             | JOUR SEMAINE MOIS       | ABSENCES JOURS FÉRIÉS |
| lu                                   | n. 31/10 mar. 01/11                          | mer. 02/11               | jeu. 03/11                      | ven. 04/11                  | sam. 05/11              | dim. 06/11            |
| Réception                            |                                              |                          |                                 |                             |                         |                       |
| ERIN BROKOVITCH<br>Concierge         | MAT MAT<br>18:00 (8h00) 09:00 - 18:00 (8h00) | MAT<br>09:00 - 18:00 (8h | MAT<br>00) 09:00 - 18:00 (8h00) | MAT<br>09:00 - 18:00 (8h00) | R                       | R                     |

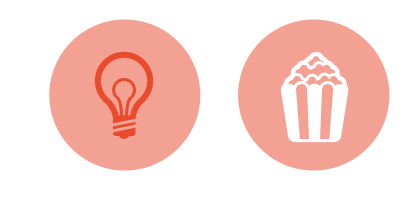

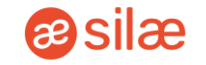

Il est possible d'accepter, refuser, annuler et archiver les demandes d'absence des collaborateurs, en masse ou individuellement.

Pour cela, cliquez sur l'onglet **Absences** > Choisissez la fiche d'un collaborateur > **Actions** > **Modifier** > Acceptez ou refusez la demande en cliquant sur le bouton souhaité.

| 🖉 Valider la demande                            |                                                                                                    | ● ● Nouvelle demande          | • • |
|-------------------------------------------------|----------------------------------------------------------------------------------------------------|-------------------------------|-----|
| Infos I Si validée, l'absence sera automatiquer | nent ajoutée au planning                                                                                                | Ressource<br>ANNIE BLEU       |     |
|                                                 | × Refuser V                                                                                                    | alider service<br>Etages      |     |
| Compteur CP                                     |                                                                                                    | ● ● 31/05/2022                |     |
| Nb Jours congés acquis n-1<br>12                | Nb Jours congés prévisionnel n-1<br>9                                                                                   | <sub>Аш*</sub><br>03/06/2022  |     |
| Nb Jours congés acquis n<br>2.5                 | <ul> <li>Compteur CP + Nb de CP planifiés dans le futur</li> <li>Nb Jours congés prévisionnel n</li> <li>2.5</li> </ul> | Raison *<br>CP - Congés Payés | v   |
|                                                 | ⑦ Compteur CP N-1 + Nb de CP planifiés dans le futur                                                                    | Commentaire                   |     |

Les demandes de signature des feuilles d'émargement s'envoient en masse par e-mail, à tous les collaborateurs ayant leur semaine validée.

Pour valider les feuilles, cliquez sur l'onglet *Planning* > *Demander signatures*.

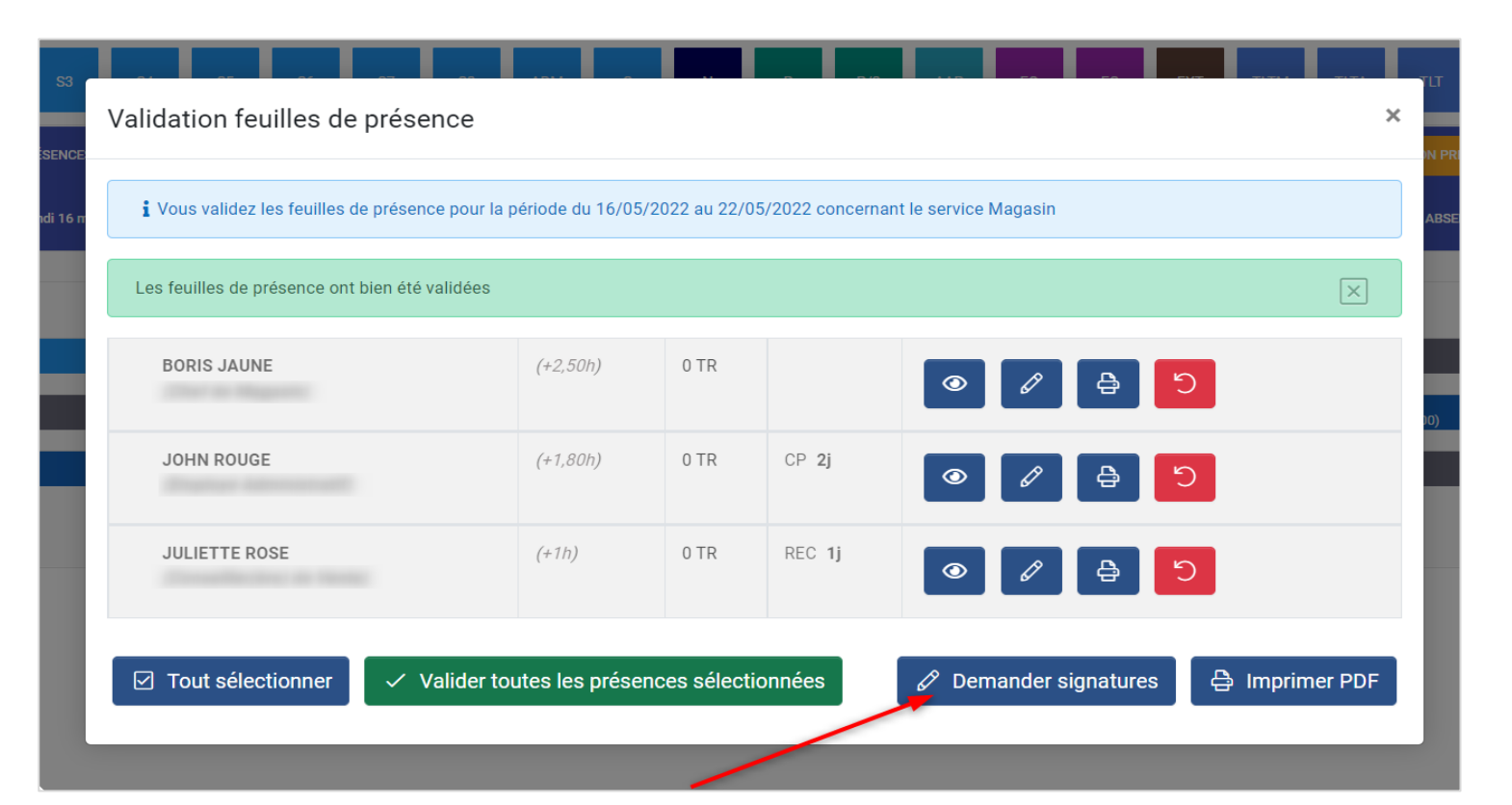

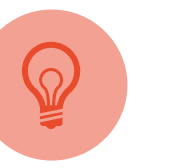

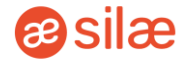

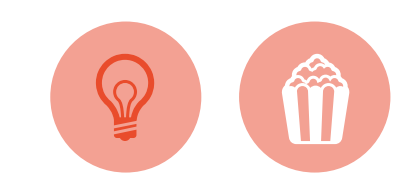

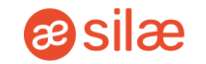

Les variables de paie sont alimentées grâce à la validation des semaines sur le planning.

Pour y accéder, cliquez sur l'onglet *Paies > Variables de paie >* Renseignez les données > *Variables de paie*.

Une fois la saisie faite, sauvegardez pour pouvoir valider vos paies en masse.

|                                                                                                    |                                                                                    |                         |                              |                     |                                |                                                  | 0 🗉 🔇                       | €→         |
|----------------------------------------------------------------------------------------------------|------------------------------------------------------------------------------------|-------------------------|------------------------------|---------------------|--------------------------------|--------------------------------------------------|-----------------------------|------------|
| Sélectionnez la date de début et la date de fin                                                                          |                                                                                    |                         |                              |                     |                                |                                                  |                             | ••         |
| <sub>Mola</sub> .<br>Janvier                                                                                             | √ ≎                                                                                | Année*<br>2023          |                              | ✓ ¢ Type de Perm    | Contrat "<br>nanents           |                                                  |                             | <b>v</b> • |
| Du*<br>26/12/2022                                                                                                    | <b>V</b> iii                                                                       | Au*<br>29/01/2023       |                              | <b>√</b> ≞          |                                |                                                  |                             |            |
|                                                                                                    |                                                                                    |                         | 田 Variables d                | e paie 🛛 🌐 Saisie e | en masse 🖹 Extraire            | Export Complet                                   | Avenant heures complémentai | ires       |
| Récupération des présences non-validées sur la période                                                                   |                                                                                    |                         |                              |                     |                                |                                                  |                             |            |
|                                                                                                    |                                                                                    | 4 Lancer la récupératio | n des présences non-validées |                     |                                |                                                  |                             |            |
| R                                                                                                    | apport Paie du 26/12/2022 au 29/01/2023                                            |                         |                              | Variati             | ion Compteurs du 26/12/2022 au | 29/01/2023                                       |                             |            |
| Rechercher                                                                                                    | Rechercher                                                                         |                         |                              |                     |                                |                                                  |                             |            |
|                                                                                                    |                                                                                    |                         |                              |                     |                                | Tout sélectionner                                | Montrer tous les montants à | payer      |
| Détails contrat(s)                                                                                                    | Variat                                                                             | tions heures période    | Absence période              | Jours fé            | ériés et dimanches             | Compteurs                                        |                             |            |
| CDI Temps Piein (40793) Statut X<br>Monstentionnolie - Site UPS Mutuelle:<br>Dept: Service Roulant Nencompilities        | (b) Heures période :43h<br>dont :<br>Variation global : *1h<br>(15255) +4h         |                         | <b>2</b> 2j                  |                     |                                | <ul> <li>Total: 1h</li> <li>HS25% +4h</li> </ul> | Actions ~                   |            |
| CDI 42h<br>Groups 3 Coefficient<br>115V<br>2 3/11/0200<br>Salaire mensuel: € 2 184,04 BRUT<br>Tauch tonina: € 11.33 BRUT | ▲ Toutes les présences de la période ne sont pas va ★ Sem du 02/01/2023: 43h (+5h) | slidées.                |                              |                     |                                | (P-1 6240)                                       |                             | •          |
| Montrar montante à naver                                                                                                 |                                                                                    |                         |                              |                     |                                |                                                  |                             |            |

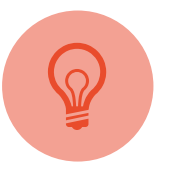

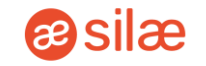

Après avoir saisi les variables, vous pouvez exporter les données afin de les intégrer à un logiciel de paie.

Pour cela, cliquez sur l'onglet **Paies** > **Export logiciel de paie.** 

Plusieurs types d'export sur Silae RH Suite sont disponibles, sous différents formats.

Choisissez ensuite entre les salariés permanents et les extras, validez et importez les fichiers dans le logiciel de paie.

|                                                             |                                         |   |                                                          |                     |                    | Ø | ₫ (                  | ζ [-    | > |
|-------------------------------------------------------------|-----------------------------------------|---|----------------------------------------------------------|---------------------|--------------------|---|----------------------|---------|---|
| Mon Hôtel / Planning                                        |                                         |   |                                                          |                     |                    |   |                      |         |   |
| 🛱 Sélectionnez le type d'export de paie                     |                                         |   |                                                          |                     |                    |   |                      | • •     | • |
| Période*<br>11/2023 (01/11/2023 au 30/11/2023) <sup>‡</sup> | Type d'export *<br>Absences / Variables | ٥ | Type de contrat *<br>Tous les Contrats actifs sur la pér | riode 🕈             | Format de fichier* |   |                      | ¢       |   |
|                                                             |                                         |   |                                                          |                     |                    |   | ~ \                  | /alider | I |
| Export Temps                                                |                                         |   |                                                          |                     |                    |   |                      | • •     | • |
| Du *                                                        | 🚔 Au *                                  |   |                                                          | Format de fichier * |                    |   |                      | \$      |   |
|                                                             |                                         |   |                                                          |                     |                    |   | <ul> <li></li> </ul> | /alider |   |
|                                                             |                                         |   |                                                          |                     |                    |   |                      |         |   |

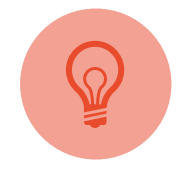

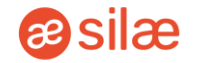

Vous pouvez créer des profils utilisateurs sur la plateforme.

Cliquez sur l'onglet **Paramètres** > **Gestion des accès**. En haut à droite, cliquez sur le bouton **Ajouter un utilisateur**.

La coche « Actif ? » devra être activée afin que le profil puisse être utilisé dès à présent par l'utilisateur. Il recevra ainsi un e-mail sur l'adresse renseignée, contenant ses identifiants de connexion.

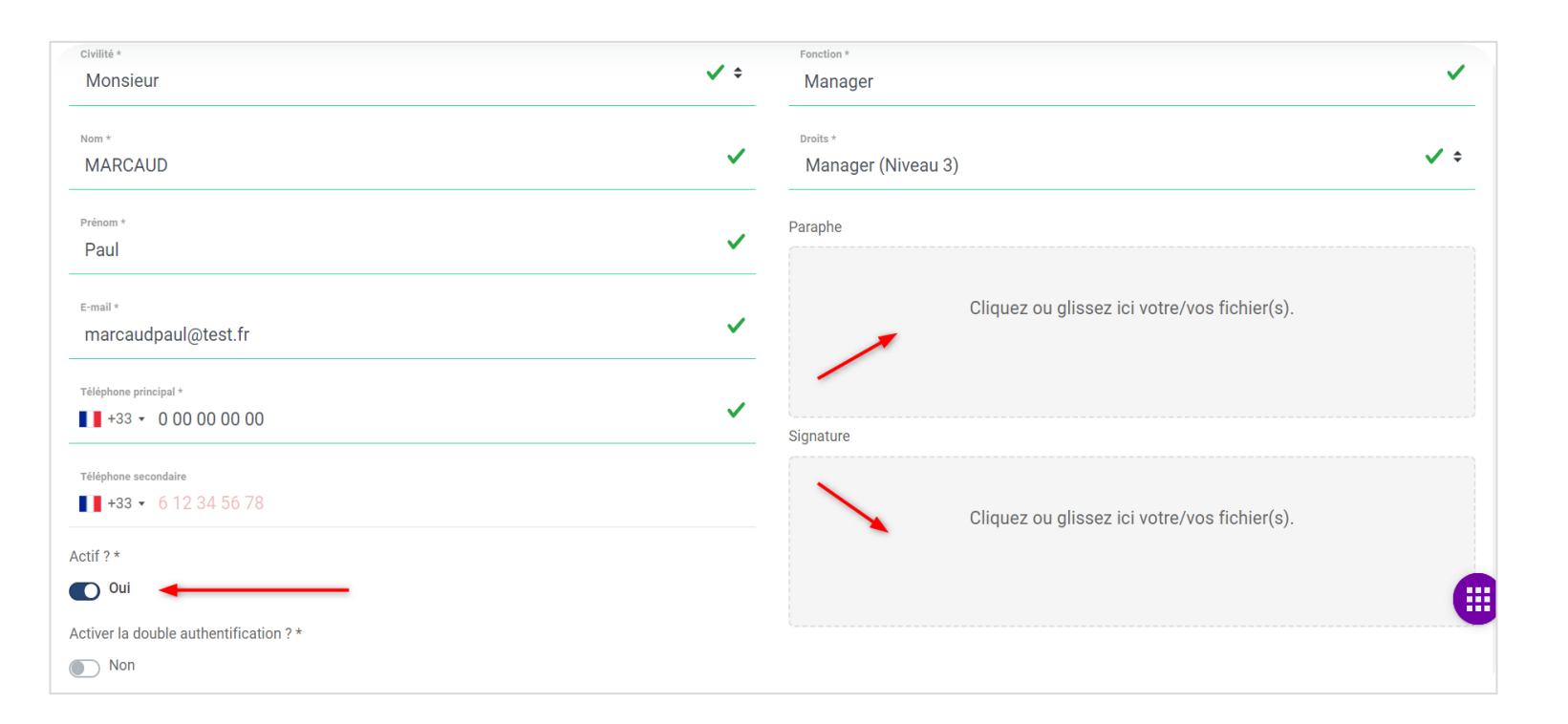

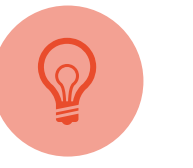

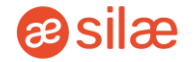

L'ouverture des accès est une étape importante. Elle définira précisément à quels services le nouvel utilisateur aura accès, ainsi que sa visibilité sur les documents des collaborateurs.

Si la sélection des accès *Maintenance* et *Avenants Complément Heures* n'est pas faite, le profil utilisateur ne fonctionnera pas.

| 合 Politique d'accès                                                                                                    | ☐ Politique d'accès aux catégories de l'archivage                                                                                                    |
|----------------------------------------------------------------------------------------------------|----------------------------------------------------------------------------------------------------|
| <ul> <li>HCR Heures Normales</li> <li>Hôtel</li> <li>Réception</li> <li>Etages</li> <li>Maintenance</li> <li>Restaurant</li> <li>Cuisine</li> <li>HCR - Annualisation</li> <li>HCR - Annualisation</li> <li>HCR - RCR 0</li> <li>HCR Sans compteur</li> <li>HCR RCR 4</li> <li>FNH - Type Fusalp</li> <li>FNH - Type Cap Invest</li> <li>FNH - Type Cap Invest</li> </ul> | Vie du Collaborateur  Contrats  Les Contrats  Avenants  Avenants Compléments Heures  Mise à Disposition  Curicculum Vitae  Formalités Embauche  Fin de contrat  Périodes Essais  Rupture Période Essai  Rupture Période Essai  Rupture Anticipée Fin CD  Documents Fin Contrat Collaborateur |
| S Annuler Valider                                                                                                    | Avantages Sociaux     Autuelle     Dispense Mutuelle     Prévoyance                                                                                                    |

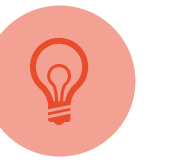

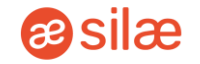

Le paramétrage des shifts du planning est essentiel pour une utilisation structurée et rapide de celui-ci.

Le planning Silae RH Suite se calque totalement sur votre entreprise, horaires et habitudes de travail.

Pour cela, cliquez sur l'onglet *Paramètres > Planning > Services*.

Avant d'entamer la configuration des shifts, le logiciel vous interrogera sur les temps de pauses et d'habillage.

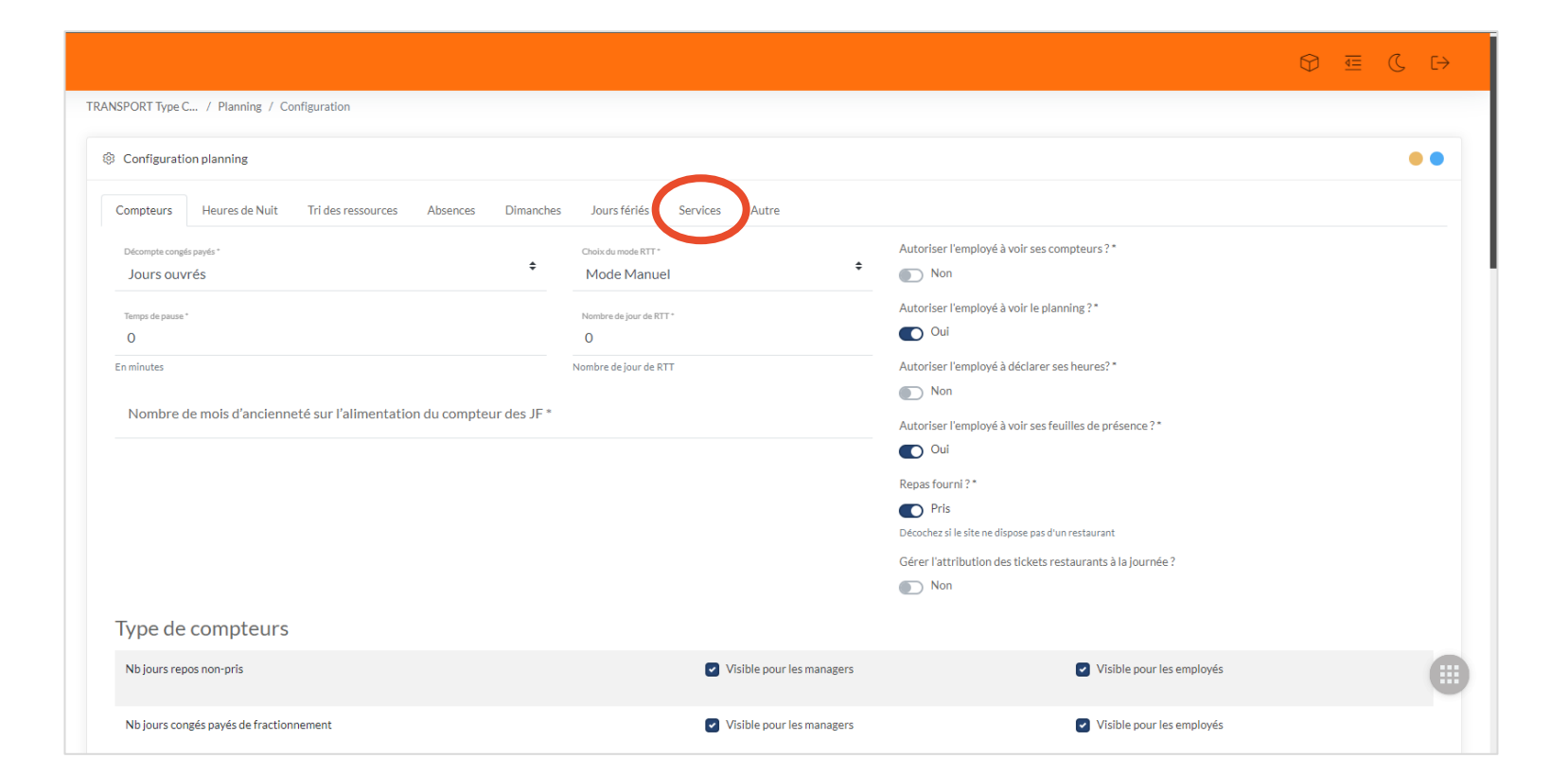

#### Configurer des évènements

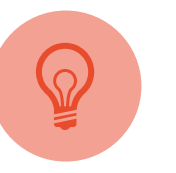

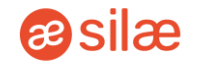

La configuration des évènements permet de personnaliser les shifts du planning et créer des repères visuels afin de faciliter la planification des collaborateurs et la lecture de vos plannings.

Le système permet de personnaliser : le Nom du shift, la couleur de celuici, ses horaires et temps de pause, les repas.

Pour y accéder, cliquez sur **Configuration des évènements** (shifts) en déroulant la page.

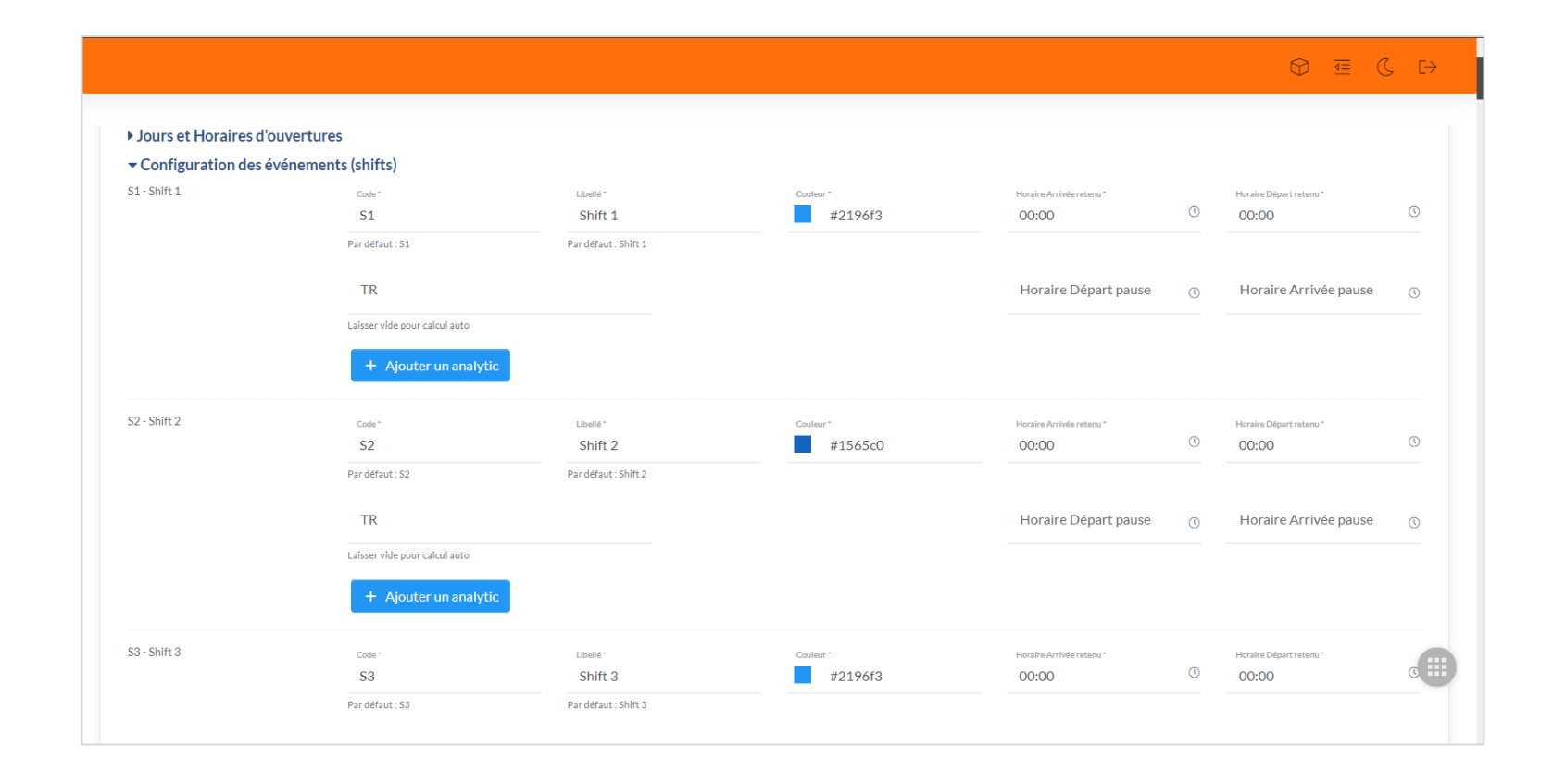

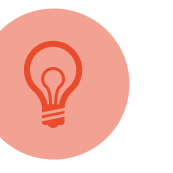

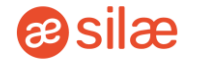

En début d'année, il faut établir le calendrier de paie.

Celui-ci a pour objectif de borner les périodes de paie afin qu'elles ne soient pas modifiables par les autres utilisateurs de l'outil, lors de la saisie des variables.

Cliquez sur l'onglet **Paramètres > Paie**.

|                                                                                     |    |     |         |        |         |         |         |        |      |    |    |        |    |      |       |        |      |    |        |    |    |    |       |         | t       | Ð     | ₫≡    | (  | Z  | €→ |
|-------------------------------------------------------------------------------------|----|-----|---------|--------|---------|---------|---------|--------|------|----|----|--------|----|------|-------|--------|------|----|--------|----|----|----|-------|---------|---------|-------|-------|----|----|----|
| ANSPORT Type C / Configuration / Paie / Calendriers de p                            |    |     |         |        |         |         |         |        |      |    |    |        |    |      |       |        |      |    |        |    |    |    |       |         |         |       |       |    |    |    |
| alendriers de paie                                                                  |    |     |         |        |         |         |         |        |      |    |    |        |    |      |       |        |      |    |        |    |    |    |       |         |         |       |       |    |    |    |
| Configuration des périodes                                                          | •• | i , | Visuali | sation | des p   | périod  | es      |        |      |    |    |        |    |      |       |        |      |    |        |    |    |    |       |         |         |       |       |    | •  | •  |
| tiliser un calendrier fixe ?*                                                       |    |     |         | 📕 Ir   | nclus d | lans ur | ne péri | ode de | paie |    |    |        |    | Sans | pério | ide de | paie |    |        |    |    | Pé | riode | s de pa | ie se o | hevau | chant |    |    |    |
| Non                                                                                 |    |     |         | _      | lanvio  | r       |         |        |      |    |    | óvrior |    |      |       |        |      |    | Mare   |    |    |    |       |         |         | Avril |       |    |    |    |
| utomatiser le traitement des soldes de tout compte ?*                               |    | LU  | MA      | ME     | JE      | VE      | SA      | DI     | LU   | MA | ME | JE     | VE | SA D | ы     | LU     | MA   | ME | JE     | VE | SA | DI | LU    | MA      | ME      | JE    | VE    | SA | DI |    |
| Non                                                                                 |    | 01  | 02      | 03     | 04      | 05      | 06      | 07     |      |    |    | 01     | 02 | 03 0 | 14    |        |      |    |        | 01 | 02 | 03 | 01    | 02      | 03      | 04    | 05    | 06 | 07 |    |
| te fonctionnalité n'est disponible que pour les sites utilisant le calendrier fixe. |    | 08  | 09      |        |         |         |         | 14     | 05   | 06 | 07 | 08     | 09 | 10 1 | .1    | 04     | 05   | 06 | 07     | 08 | 09 | 10 | 08    | 09      | 10      | 11    | 12    | 13 | 14 |    |
| giciel de paie *                                                                    |    | 15  | 16      |        |         |         | 20      | 21     | 12   | 13 | 14 | 15     | 16 | 17 1 | .8    | 11     | 12   | 13 | 14     | 15 | 16 | 17 | 15    | 16      | 17      | 18    | 19    | 20 | 21 |    |
|                                                                                     | *  | 22  |         | 24     |         |         |         | 28     | 19   | 20 | 21 | 22     | 23 | 24 2 | !5    | 18     | 19   | 20 | 21     | 22 | 23 | 24 | 22    | 23      | 24      | 25    | 26    | 27 | 28 |    |
|                                                                                     |    | 29  | 30      |        |         |         |         |        | 26   | 27 | 28 | 29     |    |      |       | 25     | 26   | 27 | 28     | 29 | 30 | 31 | 29    | 30      |         |       |       |    |    |    |
| ie externalisée ? *                                                                 |    |     |         |        | Mai     |         |         |        |      |    |    | Juin   |    |      |       |        |      | J  | uillet |    |    |    |       |         |         | Août  |       |    |    |    |
| D Non                                                                               |    | LU  | MA      | ME     | JE      | VE      | SA.     | DI     | LU   | MA | ME | JE     | VE | SA D | ы     | LU     | MA   | ME | JE     | VE | SA | DI | LU    | MA      | ME      | JE    | VE    | SA | DI |    |
| our de paiement des salaires (Numérique) *                                          |    |     |         | 01     | 02      | 03      | 04      | 05     |      |    |    |        |    | 01 0 | 2     | 01     | 02   | 03 | 04     | 05 | 06 | 07 |       |         |         | 01    | 02    | 03 | 04 |    |
| 0                                                                                   |    | 06  | 07      | 08     | 09      | 10      | 11      | 12     | 03   | 04 | 05 | 06     | 07 | 08 0 | 19    | 08     | 09   | 10 | 11     | 12 | 13 | 14 | 05    | 06      | 07      | 08    | 09    | 10 | 11 |    |
|                                                                                     |    | 13  | 14      | 15     | 16      | 17      | 18      | 19     | 10   | 11 | 12 | 13     | 14 | 15 1 | .6    | 15     | 16   | 17 | 18     | 19 | 20 | 21 | 12    | 13      | 14      | 15    | 16    | 17 | 18 |    |
| Analytique *                                                                        |    | 20  | 21      | 22     | 23      | 24      | 25      | 26     | 17   | 18 | 19 | 20     | 21 | 22 2 | 3     | 22     | 23   | 24 | 25     | 26 | 27 | 28 | 19    | 20      | 21      | 22    | 23    | 24 | 25 |    |
|                                                                                     |    | 27  | 28      | 29     | 30      | 31      |         |        | 24   | 25 | 26 | 27     | 28 | 29 3 | 0     | 29     | 30   | 31 |        |    |    |    | 26    | 27      | 28      | 29    | 30    | 31 |    |    |
| Véthode de paiement des salaires *                                                  |    |     |         | So     | ntemł   | hre     |         |        |      |    | 0  | )ctobr |    |      |       |        |      | No | vemb   | re |    |    |       |         | D       | ácemh | re    |    |    |    |
| -                                                                                   | ÷  | LU  | MA      | ME     | JE      | VE      | SA      | DI     | LU   | MA | ME | JE     | VE | SA D |       | LU     | MA   | ME | JE     | VE | SA | DI | LU    | MA      | ME      | JE    | VE    | SA | DI |    |
| aire recalculé 2*                                                                   |    |     |         |        |         |         |         | 01     |      | 01 | 02 | 03     | 04 | 05 0 | 6     |        |      |    |        | 01 | 02 | 03 |       |         |         |       |       |    | 01 | -  |
|                                                                                     |    | 02  | 03      | 04     | 05      | 06      | 07      | 08     | 07   | 08 | 09 | 10     | 11 | 12 1 | .3    | 04     | 05   | 06 | 07     | 08 | 09 | 10 | 02    | 03      | 04      | 05    | 06    | 07 | 08 |    |
|                                                                                     |    | 00  | 10      | 11     | 12      | 13      | 14      | 15     | 14   | 15 | 16 | 17     | 18 | 10 2 | 0     | 11     | 12   | 13 | 14     | 15 | 16 | 17 | 00    | 10      | 11      | 12    | 13    | 14 | 15 |    |

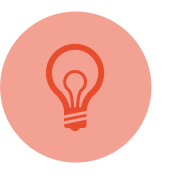

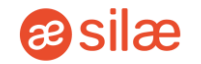

Il est possible de paramétrer les notifications supplémentaires transmises par email.

Ces paramètres sont modifiables à tout moment, peu importe le degré d'habilitation de l'utilisateur.

Cliquez sur **Paramètres** > **Alertes**.

| Utilisateurs / Notifications                                                                     |                                                           |   |                                                                                                    |             | + Ajouter    |
|--------------------------------------------------------------------------------------------------|-----------------------------------------------------------|---|----------------------------------------------------------------------------------------------------|-------------|--------------|
| A Notifications employé                                                                          |                                                           |   |                                                                                                    |             | ••           |
| Absence<br>Absence annulée<br>Parmail Par SMS<br>Oui Oui                                         | Planning<br>Publication d'une période<br>Parmail<br>C Oui |   |                                                                                                    |             |              |
| Absence refusée<br>Par mail Par SMS<br>Oui Oui<br>Absence validée<br>Par mail Par SMS<br>Oui Oui |                                                           |   |                                                                                                    |             |              |
| Notifications utilisateur                                                                        |                                                           |   |                                                                                                    |             | ✓ Valider    |
| Recherche rapide : Termes à rech                                                                 | ercher                                                    |   |                                                                                                    | Afficher 10 | ) 🗢 éléments |
| Nom                                                                                              | ≜ <sub>⊤</sub> Rôle                                       | A | Notifications                                                                                                    |             |              |
| Eric                                                                                             | Administrateur (Niveau 1)                                 |   | Contrats à valider<br>Contrat a signer<br>Ressources à valider<br>Absences à annuler<br>DUE refusées<br>Frin d'autorisation de travail<br>Frin de période dessai<br>Début de contrat<br>En de contrat |             |              |

*ilæ* RH Suite *€* 

### **05. Interface Collaborateurs**

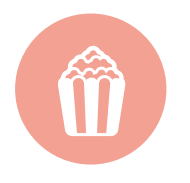

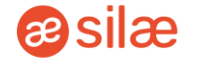

Les identifiants et mot de passe provisoires sont envoyés par mail dès l'inscription du salarié.

Il peut les personnaliser dès qu'il le souhaite depuis son espace.

| 👩 silæ RH suite |                                           |                                                                       |
|-----------------|-------------------------------------------|-----------------------------------------------------------------------|
|                 | ACCÈS COLLABORATEUR                       |                                                                       |
|                 | ${\cal D}$ Identifiant                    |                                                                       |
|                 | Identifiant oublié ?                      |                                                                       |
|                 | Mot de passe                              |                                                                       |
|                 | Mot de passe oublié ?                     | La solution SIRH en                                                   |
|                 | Connexion                                 | mode SaaS pour la<br>gestion du personnel, de<br>l'embauche à la paie |
|                 | Ajouter l'application à l'écran d'accueil |                                                                       |

Onglets

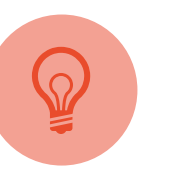

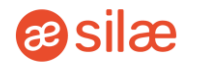

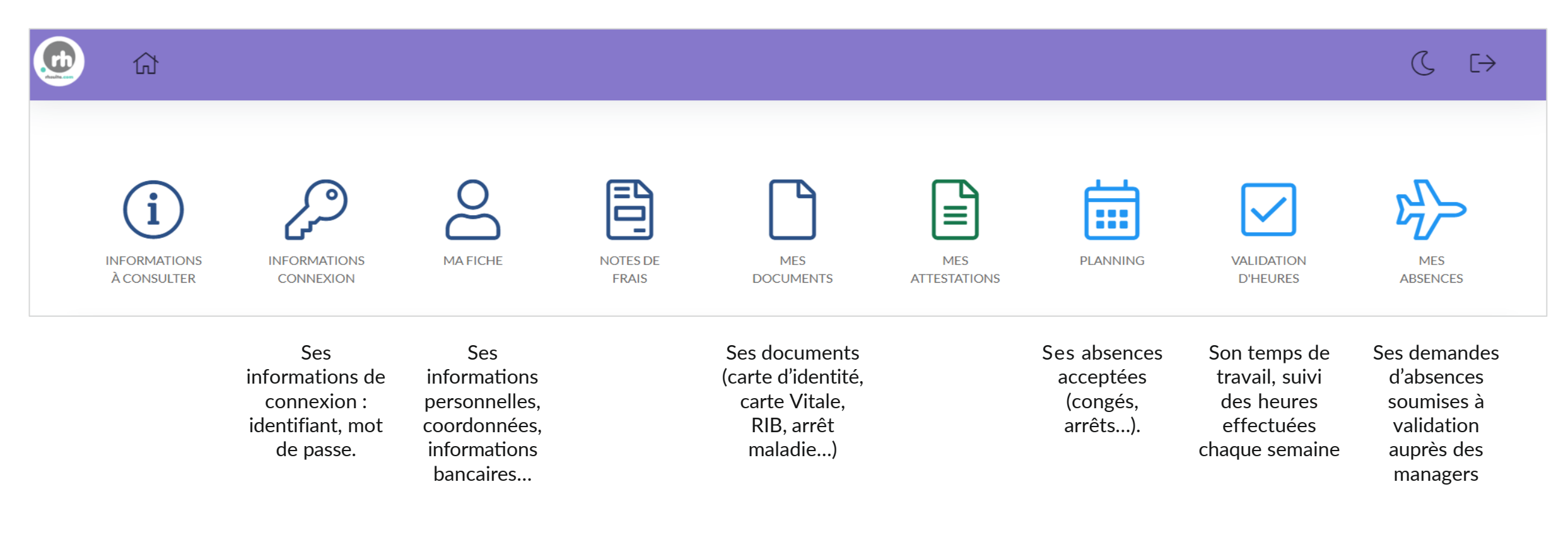

Č,

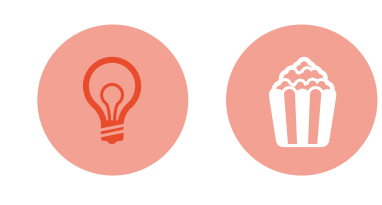

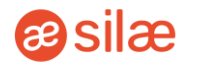

Le salarié est notifié que le contrat est en attente de signature. Il le sera quotidiennement tant que le contrat ne sera pas signé.

En se connectant à son espace personnel, il peut accéder et consulter le document avant de le signer.

|    | ជ                       |                            | (℃ [→       | ĥ   |
|----|-------------------------|----------------------------|-------------|-----|
| í. | Mes documents           |                            |             | Sig |
|    | Nom 🔺                   | Туре 🔺                     | Signature   |     |
|    | A                       | • <sup>A</sup> v           |             |     |
|    | CDD<br>24092023.pdf     | Contrat                    | ≁<br>Signer | Sig |
|    | Pièce Identité<br>Verso | Pièce<br>Identité<br>Verso |             | Sig |
|    | Carte Vitale            | Carte<br>Vitale            |             |     |
|    | Pièce Identité<br>Recto | Pièce<br>Identité<br>Recto |             | Sig |
|    | Photo                   | Photo                      |             |     |
| <  | < >                     | Û                          |             |     |

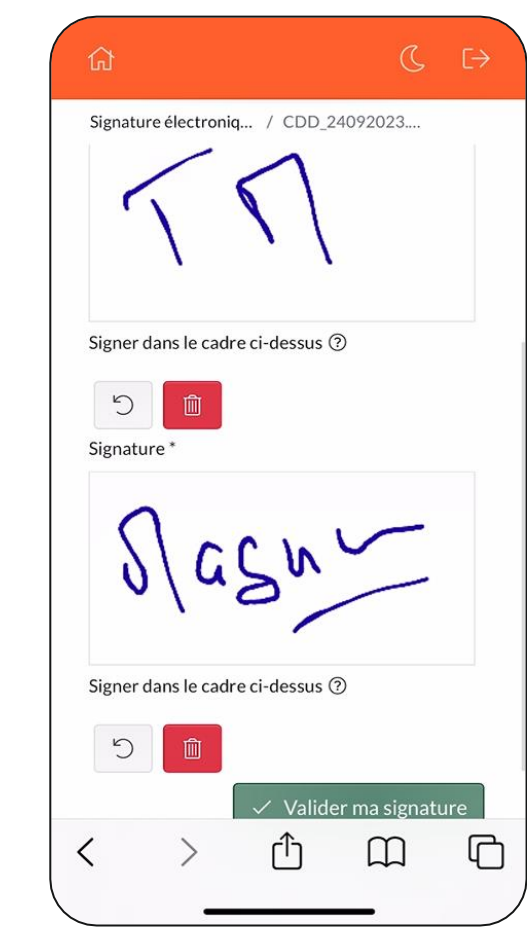

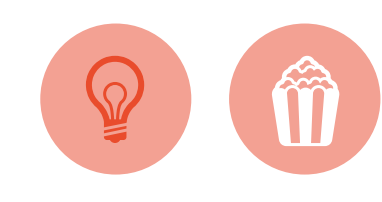

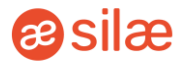

Ce module est optionnel et ne fait pas partie de l'offre initiale.

Une fois le contrat signé, le collaborateur accepte ou refuse la couverture mutuelle choisie par l'entreprise.

L'affiliation ou la dispense sera notifiée par email au manager et au salarié.

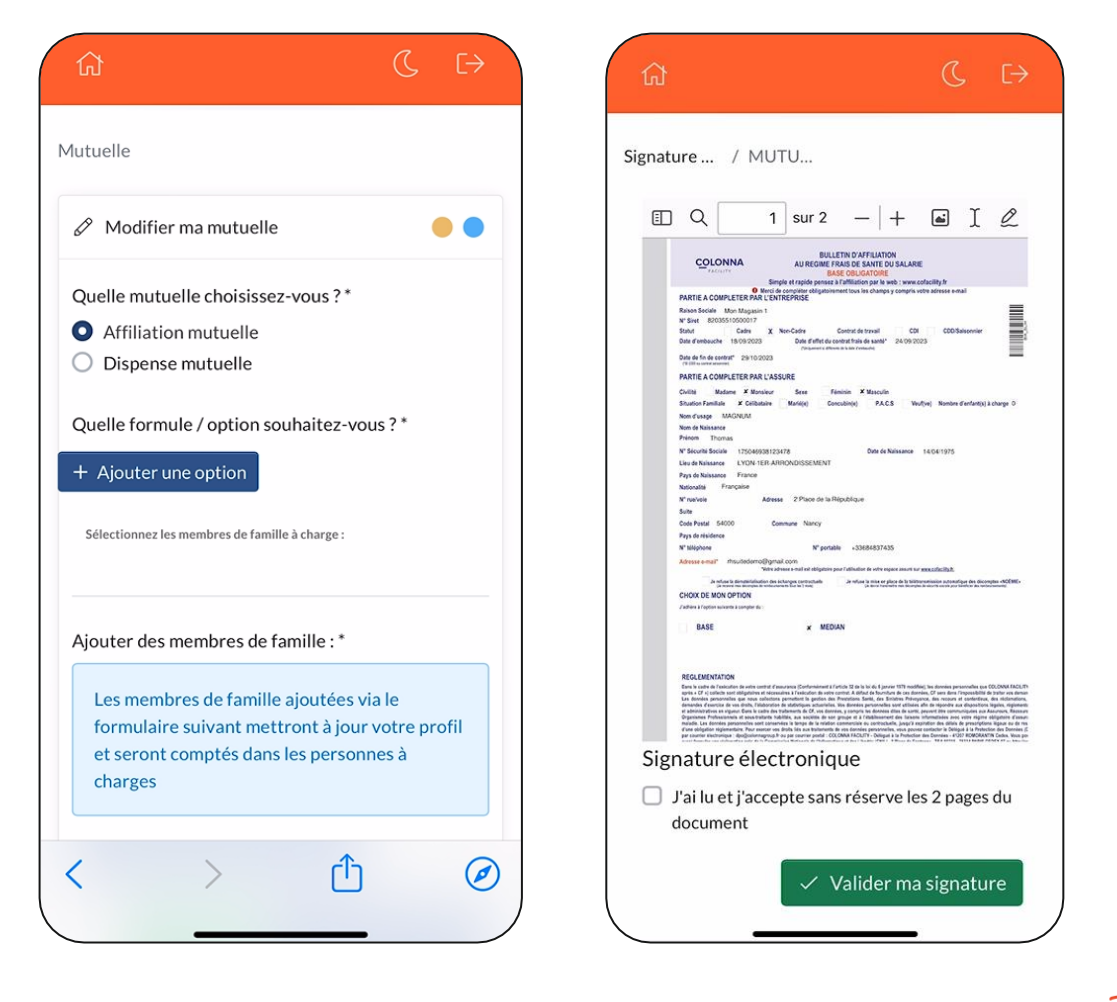

3

**e**silæ

Ses informations sont regroupées en 4 onglets, il peut les consulter et les modifier.

Une alerte est envoyée aux managers et au service RH en cas de modification.

| Informations générales                         |            | Informations personnelles        | Informations complémentaires                          | <ul> <li>Fichiers complémentaires</li> </ul>           |           |
|------------------------------------------------|------------|----------------------------------|-------------------------------------------------------|--------------------------------------------------------|-----------|
| Civilieé *<br>Monsieur                         | <br>√ ≎    | Norm *<br>MOREL                  | ~                                                     | Prénom *<br>Esmée                                      | ~         |
| Date de naissance *<br>01/03/1991              | × =        | Pays de naissance *<br>France    | <b>√</b> •                                            | Ville de malesance *<br>LYON-2E-ARRONDISSEMENT (69002) | ~         |
| Nationalité *<br>France - Française            | × -        |                                  |                                                       |                                                        |           |
| Type de pièce d'identité *<br>Carte d'identité | <b>√</b> ≑ | Numéro pièce                     |                                                       |                                                        |           |
| Situation de familie *<br>Célibataire          | <b>√</b> ≑ | Nombre d'enfants à charge *<br>O | ~                                                     |                                                        |           |
| availleur Handicapé ?                          |            |                                  | Numéro de sécurité sociale *<br>1 91 03 69 382 656 87 |                                                        |           |
|                                                |            |                                  | Je ne possède pas de numéro de sécurité soci          | ale                                                    |           |
| /lembres de la famille                         |            |                                  |                                                       |                                                        |           |
| + Ajouter un membre de famille                 |            |                                  |                                                       | → Étane suivante                                       | ✓ Valider |
|                                                |            |                                  |                                                       |                                                        |           |

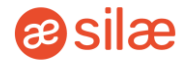

Si aucun changement n'a eu lieu sur ses horaires prévus, il clique directement sur la coche verte.

Si des changements ont eu lieu, il les déclare en cliquant sur l'oeil bleu, puis il renseigne les horaires effectués.

Ses compteurs sont alimentés lorsque les semaines seront validées par les managers.

| ① Liste des événements restant à valide | er                  |       |                  | • •                    |
|-----------------------------------------|---------------------|-------|------------------|------------------------|
| Recherche rapide : Termes à recherc     | her                 |       |                  | Afficher 10 🗢 éléments |
| Date de Départ                          | Date de Fin         | Pause | Type d'événement | Site                   |
| 10/10/2022 08:00:00                     | 10/10/2022 16:00:00 | 60    | Shift 1          | Mon club Belambra 1    |
| 11/10/2022 08:00:00                     | 11/10/2022 16:00:00 | 60    | Shift 1          | Mon club Belambra 1    |
| 12/10/2022 08:00:00                     | 12/10/2022 16:00:00 | 60    | Shift 1          | Mon club Belambra 1    |
| 13/10/2022 08:00:00                     | 13/10/2022 16:00:00 | 60    | Shift 1          | Mon club Belambra 1    |

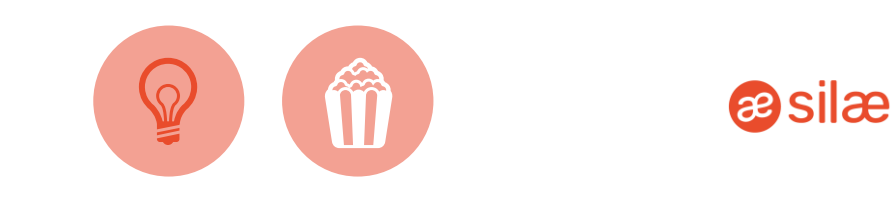

Il peut faire une demande d'absence en cliquant sur le bouton *Faire une demande*. Il choisira ensuite le motif d'absence parmi ceux proposés et sélectionnera ses dates.

Dès sa demande, les évènements d'absences seront positionnés sur son planning. Si la demande est refusée, ils seront automatiquement retirés du planning.

Un e-mail lui sera automatiquement envoyé concernant le statut de sa demande d'absence (acceptée ou refusée).

| Nouvelle demande              |             |                              |  |
|-------------------------------|-------------|------------------------------|--|
| Raison *<br>CP - Congés Payés |             |                              |  |
| Du*<br>18/07/2022             | <b>@</b> •• | <sub>Аи*</sub><br>31/07/2022 |  |

| -                 |  |
|-------------------|--|
|                   |  |
| Q                 |  |
| -                 |  |
| REC - Récup       |  |
| REC/2 - 1/2 Récup |  |
| RTT - RTT         |  |
|                   |  |
| CP - Congés Pavés |  |

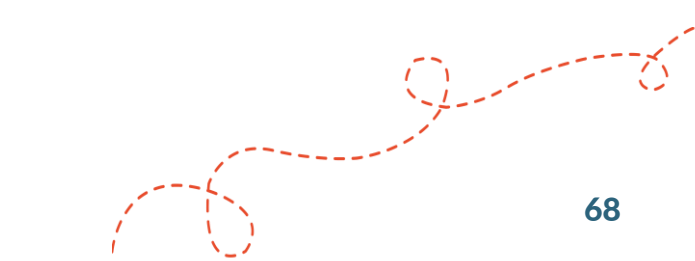

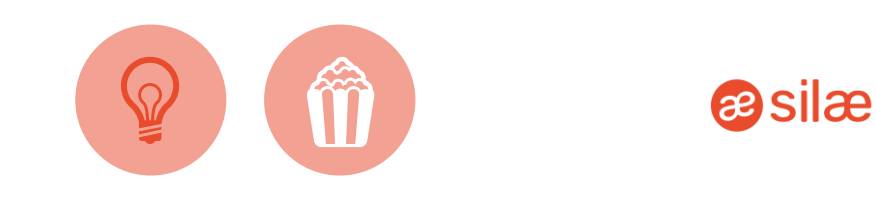

Il peut signer la feuille de présence depuis son espace, en cliquant sur l'icône « Documents à signer » avec une pastille rouge.

Cette pastille indique le nombre de documents en attente de signature.

| Valide le 24/05/2022 15:57:41                             | Page 2/2                       |
|-----------------------------------------------------------|--------------------------------|
| Signature électronique                                    |                                |
| J'ai lu et j'accepte sans réserve les 2 pages du document |                                |
| Paraphe *                                                 | Signature *                    |
| $\times$ -                                                |                                |
| Signer dans le cadre ci-dessus                            | Signer dans le cadre ci-dessus |
| 5                                                         |                                |
|                                                           | 🗡 🗸 Valider ma signature       |

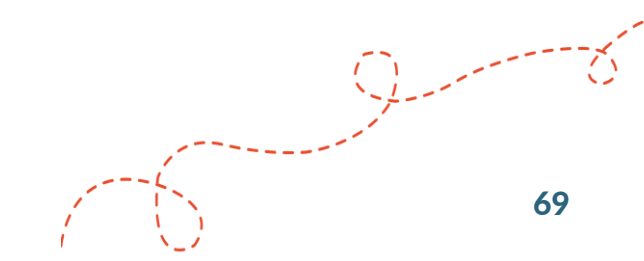

#### Ajouter des documents

**æsilæ** 

Il peut également transmettre à ses managers des documents justificatifs d'absence (exemple : un arrêt maladie).

#### ( C) (→ ( [→ ស្ដ ര i Documents INFORMATIONS DOCUMENTS INFORMATIONS Ajouter un document À CONSULTER À SIGNER CONNEXION Ð $\stackrel{\circ}{\frown}$ Nom Arrêt maladie 10/10/2022 NOTES DE FRAIS MA FICHE MES DOCUMENTS Type Arrêt Maladie . . . . Ē Accident de travail MES PLANNING MES HEURES ATTESTATIONS Adhésion mutuelle Attestation CPAM Attestation de formation HACCP VALIDATION MES ABSENCES D'HEURES Attestation de formation Permis de forme Attestation de formation Permis exploitat Attestation salarié non fonctionnaire Autorisation cumul enseignant universitaire

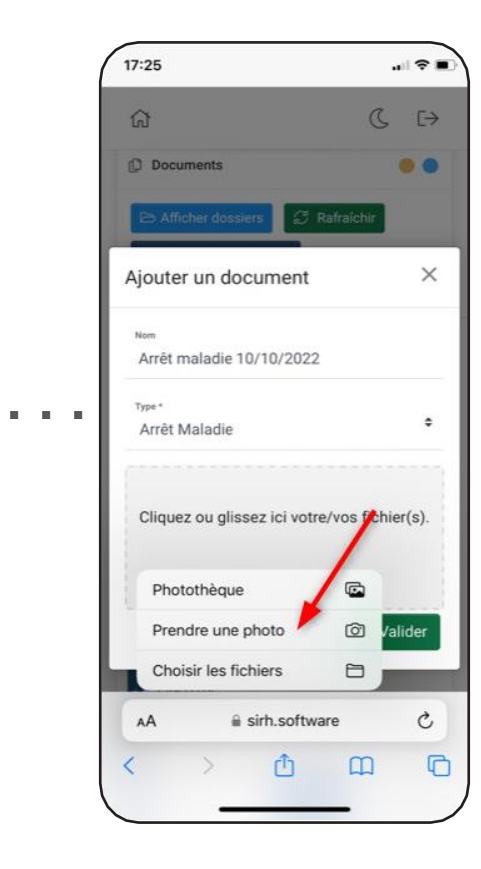

 $\times$ 

٥

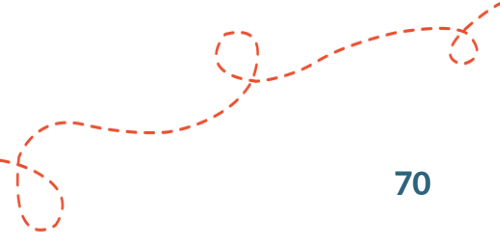

*ilæ* RH Suite *€* 

# **Une interrogation ?**

Rendez-vous sur l'aide en ligne, Guide, pour découvrir d'autres ressources d'accompagnement : https://silae-rh-suite.zendesk.com/hc/fr

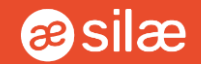

### À bientôt sur Silae RH Suite !

· 5